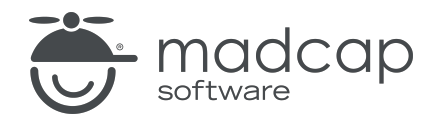

**USER GUIDE** 

**MADCAP FLARE ONLINE** 

# Authoring Guide

Copyright © 2025 MadCap Software. All rights reserved.

Information in this document is subject to change without notice. The software described in this document is furnished under a license agreement or nondisclosure agreement. The software may be used or copied only in accordance with the terms of those agreements. No part of this publication may be reproduced, stored in a retrieval system, or transmitted in any form or any means electronic or mechanical, including photocopying and recording for any purpose other than the purchaser's personal use without the written permission of MadCap Software.

MadCap Software 1660 17th Street, Suite 201 Denver, Colorado 80202 858-320-0387 www.madcapsoftware.com

#### THIS PDF WAS CREATED USING MADCAP FLARE.

#### CONTENTS

#### **CHAPTER 1**

| Introduction         | 5 |
|----------------------|---|
| Permission Required? | 6 |

#### **CHAPTER 2**

| Adding Files          | . 8 |
|-----------------------|-----|
| How to Add a New File | . 8 |

#### CHAPTER 3

| Uploading Files      | <br>13 |
|----------------------|--------|
| How to Upload a File | <br>   |

#### **CHAPTER 4**

| Editing Files                                 | 14  |
|-----------------------------------------------|-----|
| Single Authors - How to Edit an Existing File | .15 |
| Content Editor Toolbar                        | 18  |
| Code Toolbar                                  | 22  |
| Info Bar                                      | 23  |
| Copying and Pasting Content                   | .27 |
| Breaks                                        | 29  |
| Markers                                       | 31  |

#### CHAPTER 5

| Collaborative Authoring                         | 34   |
|-------------------------------------------------|------|
| General Information for Collaborative Authoring | 37   |
| Main Activities for Collaborative Authoring     | 43   |
| Other Activities for Collaborative Authoring    | . 51 |

#### APPENDIX

| PDFs | 68 |
|------|----|
|------|----|

#### **CHAPTER 1**

## Introduction

MadCap Flare Online's cloud environment empowers you to author project files directly without having to use Flare Desktop. You can add new files, edit existing content, upload files, and even use integrated ChatGPT). The Flare Online interface includes an easy-to-use editor for content viewing and editing, and if permission is granted, you can also edit in a code editor.

- "Adding Files" on page 8
- "Uploading Files" on page 13
- "Editing Files" on page 14
- ★ EXAMPLE Your documentation team has created a Help system using MadCap Flare Desktop. Your larger organization uses MadCap Flare Online as its platform to manage the content. A director, who is not trained in using Flare Desktop, views some content from the project in Flare Online and sees an ideal place to insert a relevant new topic. Without having to go through a review process or track down a writer to do the work, the director uses Flare Online to quickly create and add a topic to the project. The change is committed to the project. Anyone who works in the project in Flare Online will see the change, and Flare Desktop users will see updates once the remote and local repositories are synchronized.

## Permission Required?

Editing content and project files is an activity available to users with the Author status. By default, users with Author status have the following permissions set:

Create/Edit Files

If this is deselected, then viewing files in a read-only mode is allowed. On the left side of the page, the Files vertical three-dot menu is not available.

Edit Code

If this is deselected, the XHTML in the Code view is read-only.

Editing code is regarded as a capability for an advanced user. If not done properly, the code can become malformed quickly. Administrators can prevent users from editing the code by deselecting the Edit Code permission.

In addition, AI Assist involves the following permissions:

Server Management

This is required to integrate a ChatGPT account with a Flare Online license in the license settings.

Edit Files With AI Assist

This is required to use AI Assist (and therefore ChatGPT) when modifying topics and snippets.

► NOTE Even if this permission is enabled, ChatGPT does not scan anything on your computer. The only information ChatGPT can acquire from you is what you enter manually into the prompt when using AI Assist. If your company has strict policies against AI or ChatGPT, simply do not use it.

For more information about permissions, see the Help system.

- **NOTE** For the authoring feature to work properly, your project must be single-bound to Flare Online as the primary source control provider. The authoring feature does not support dual-bound projects.
- **NOTE** If an author needs to work with the project in Flare Desktop after it is created in Flare Online—because advanced features are needed for the project—the user needs to (1) have access to the project, and (2) open Flare Desktop and import the project from Flare Online. If additional changes are made in Flare Desktop or Flare Online, the work would need to be synchronized between the local and remote repositories.
- **NOTE** Since Flare Online is a remote repository, those who use Flare Desktop after changes are made in Flare Online, need to synchronize their remote and local repositories.
  - Flare Online side Content is authored and committed to the project in Flare Online.
  - Flare Desktop side To interact with updated content in Flare Desktop, use source control to pull changes from the remote repository and sync it to the local repository.

If two authors are editing the same file, at the same time, but one is working in Flare Desktop and the other is working in Flare Online, there is an auto-merge feature that detects external commits.

#### **CHAPTER 2**

## **Adding Files**

From the Workspace page, you can add a new file to a project.

## How to Add a New File

- 1. On the left side of the Flare Online interface, click Projects.
- 2. Click Workspace at the top of the screen.
- 3. From the main toolbar, click  $\pm$  to add a new file.
- 4. In the Add File dialog, from the File Type drop-down, select a required file type.
  - **Topic** Creates a topic with the file extension HTM, and it must be placed in a content folder.
  - Snippet Creates a snippet with the file extension FLSNP, and it must be placed in a content folder.
  - Template Page Creates a template page with the file extension FLMSP, and it must be placed in a content folder. The recommended path is Content > Resources > TemplatePages.
  - **Target** Creates a target with the file extension FLTAR, and it must be placed in a target folder.
  - Variable Set Creates a variable set with the file extension FLVAR, and it must be placed in a variable set folder.

- **Condition Tag Set** Creates a condition tag set with the file extension FLCTS, and it must be placed in a condition tag set folder.
- Branding Stylesheet Creates a branding stylesheet with the file extension CSS, and it
  must be placed in a content folder. The recommended path for branding stylesheets is
  Content > Resources > Branding.
- Other Creates a text-based file (e.g., TXT file). With this file an extension is not necessary, and it can be placed anywhere in the project.
- 5. In the File Path field, enter a path and a name for the new file.

Alternatively, click **constant** to select a location for the file in the project, and **Accept** the file path. Then in the **File Path** field, enter a name for the file.

|                                                                              | Add File                                                                      | ×                                        |
|------------------------------------------------------------------------------|-------------------------------------------------------------------------------|------------------------------------------|
|                                                                              | File Type *<br>Topic                                                          | Use the drop-down to select a file type. |
| Either manually enter a path or use the three-dot menu to select a location. | File Path Content / Flare / Flare-Intro / Editing-Content Copy From Copy From | nt ••••                                  |
|                                                                              |                                                                               | Cancel                                   |

**NOTE** You might notice the File Path displays black or blue lettering. The blue items are folders, and you can click the item to jump to that folder.

For example, in the Add File dialog, a file path contains several folders (indicated by blue lettering) before the filename.

| File Path                                          |                |     |
|----------------------------------------------------|----------------|-----|
| Content / Folder1 / Folder2 / Folder3 / filename   |                | ••• |
|                                                    |                |     |
|                                                    |                |     |
| e "Folder1" item is clicked, you know longer see t | he subfolders. |     |
| e "Folder1" item is clicked, you know longer see   | he subfolders. |     |
| e "Folder1" item is clicked, you know longer see t | he subfolders. |     |
| e "Folder1" item is clicked, you know longer see t | he subfolders. |     |

6. (Optional) In the Add File dialog, from the **Copy From** drop-down, you can select an existing file to use. This copies all the content or settings from the existing file to the new file, providing a base of information to start with for your file. If you choose not to select a file here, the new file will be based on factory content and settings.

| Add File                                                   | ×      |
|------------------------------------------------------------|--------|
| File Type *<br>Topic                                       | •      |
| File Path<br>Content / New-Intro / Whats-New-Two           | ***    |
| Copy From<br>Content/A-Introduction-Topics/Whats-New.htm × |        |
|                                                            | Cancel |

- 7. Click **Add**. The new file opens in the editor to the right of the project files. (It does not display in the list of files until you commit the file.)
- 8. Make changes in the editor, and depending on the type of file, you can also use the toolbar to manage the content.
- 9. In the upper-right corner of the editor, click **Commit**.
- 10. In the Create New Commit dialog:
  - a. Confirm the File Path (or enter a different path).
  - b. Type a **Commit Message**.
  - c. Select **Commit**. The new file displays in the project files.

| Create New Commit                                       |            | ×      |
|---------------------------------------------------------|------------|--------|
| File Path<br>Content / Flare / Flare-Intro / Editing-Co | ontent.htm |        |
| Commit Message *<br>Creating the Editing Content topic. |            | 11     |
|                                                         | Cancel     | Commit |

✓ TIP What about creating a folder? Since Flare Online is Git-based, you can only create a new folder by creating a file. Git does not allow empty folders. One way to get around this is to create a folder in the file path when adding a new file type. Just type the name of the new folder, followed by a slash.

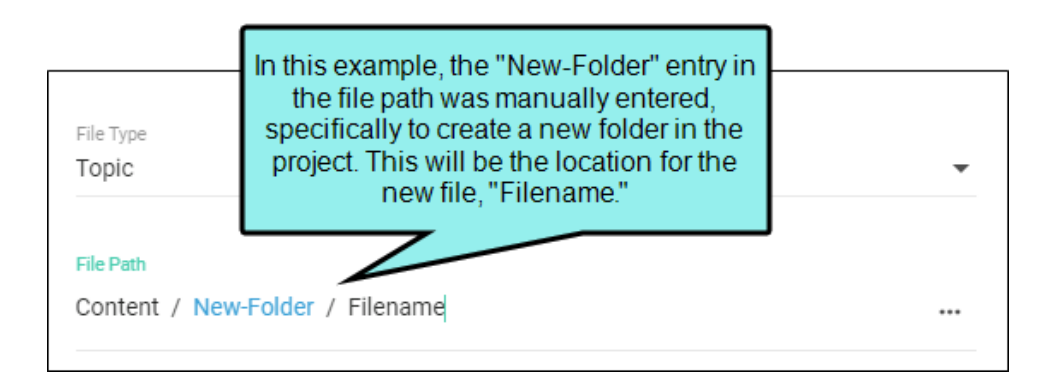

Once the new folder and file are added, they display with the other folders and files for the project.

**NOTE** When you create a new file, it creates a file in a "pending add" state, and the file displays in the Files tree. You can add as much content to the new file as you like initially, and other authors can make edits to it as well. The timeline updates as edits are made, but the file must be committed to the repository in order for it to show a version history.

#### **CHAPTER 3**

## **Uploading Files**

Different types of files can be uploaded to the project's repository and placed in the file tree. Some types (e.g., topics, snippets) can be viewed and edited in the editor, while others (e.g., images) can only be viewed.

## How to Upload a File

- 1. On the left side of the Flare Online interface, click **Projects**.
- 2. Click **Workspace** at the top of the screen.
- 3. From the main toolbar, click 凹 to upload a file. The Upload File dialog opens.
- 4. Do one of the following:
  - In the Folder Path field, type a path to upload files from.
  - From your local computer, drag and drop files to the Upload File dialog.
  - Click Browse for files and interact with the Open dialog to navigate to the files you want to upload.
- 5. In the **Commit Message** field, enter a (required) comment for committing the file(s).
- 6. Click Commit.

#### **CHAPTER 4**

## **Editing Files**

Flare Online offers a collaborative authoring workspace. You can work as a single user in the workspace, or a team of many authors can just as easily use the workspace. Multiple authors can edit collaboratively and concurrently (i.e., the same file at the same time) and see everyone's updates in real-time without the worry of losing work or running into conflicts. See "Collaborative Authoring" on page 34.

Content files (e.g., topic, snippet) and some project files (e.g., target, condition tag set, variable set) can be edited in Flare Online. By default, the workspace displays a file in Content mode, which is an easy-to-use light-weight editor. You can also display a file in Code mode, but this is for advanced users who prefer to edit in XML code directly. Both modes are equipped with basic editing tools. Some file types, such as page layouts, can be opened in Code mode only.

#### This chapter discusses the following:

| Single Authors - How to Edit an Existing File | 15   |
|-----------------------------------------------|------|
| Content Editor Toolbar                        | .18  |
| Code Toolbar                                  | 22   |
| Info Bar                                      | 23   |
| Copying and Pasting Content                   | 27   |
| Breaks                                        | 29   |
| Markers                                       | . 31 |

# Single Authors - How to Edit an Existing File

- 1. On the left side of the Flare Online interface, click **Projects**.
- 2. Select a project to open it.
- 3. Click the Workspace tab at the top of the screen.
- 4. (Optional) From the drop-down at the top of the interface, you can select a branch for the edits.

| space Commits Reports Translations C + 🖆                                                                      | master V        |
|----------------------------------------------------------------------------------------------------|-----------------|
| Content Code Commits Content/New-File.htm                                                                     | Filter Branches |
|                                                                                                    | Branch Name     |
| Tag Info: body > h1                                                                                           | Branches        |
| Topic Title                                                                                                   | develop         |
| <ul> <li>Delete this text and replace it with your own content.</li> <li>Placeholder and some more</li> </ul> | feature1        |
| Placeholder     Placeholder     Placeholder                                                                   | feature2        |
| Pla                                                                                                    | master          |

- 5. (Optional) Click 2. The Workspace Overview opens to display various items (e.g., status, authors, type) about edited files in a project. (If files are already in a working state, the Open Workspace Overview button shows with a circle in the upper-right corner.) See Workspace Overview.
- 6. From the left side of the page, expand the existing folders to navigate to a file. You can also click  $\mathbf{V}$  to search for a specific file.

7. Select a file. It displays in the editor to the right. The right gutter switches from showing project activities to displaying a version history for the file.

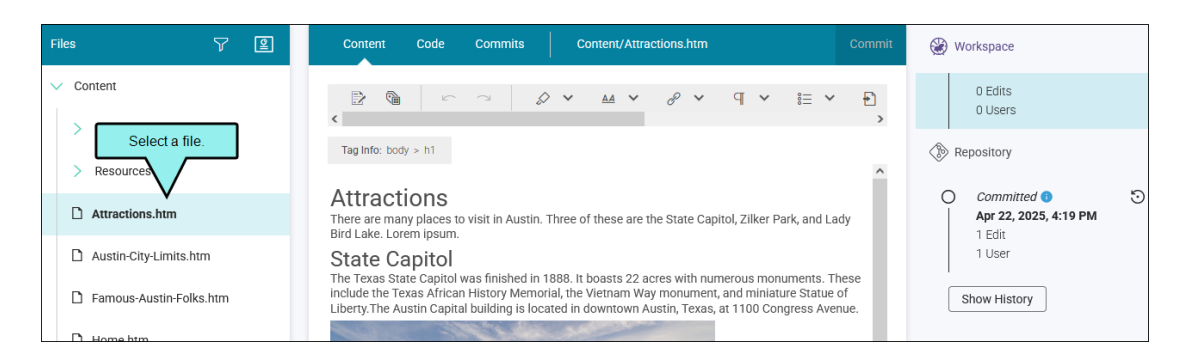

8. Click in the workspace and make an edit (this activates the file in an uncommitted state for editing, auto-sets your status to In Progress, enables the Commit button, and begins to populate the version history). Use the toolbar at the top of the editor to manage the content. Also, the tabs at the top of the editor (i.e., Content, Code, and Commits), allow you to switch modes so you can edit the content or markup, and view commit details.

| View file in differ<br>editing modes                                                  | ent                                                          |                                                      |                                        | V                              |
|---------------------------------------------------------------------------------------|--------------------------------------------------------------|------------------------------------------------------|----------------------------------------|--------------------------------|
| Content Code                                                                          | e Commits                                                    | Content/Attractions.                                 | htm                                    | Commit                         |
| < 200                                                                                 | \$ ~ <b>4</b>                                                | ✓ ▲▲ ✓ ♂                                             | • ¶ •                                  | ≋≡ <b>∨</b> ►                  |
| Tag Info: body > p                                                                    |                                                              |                                                      | diting toolbar.                        | <u>^</u>                       |
| Attractions<br>There are many place<br>Bird Lake.                                     | <b>3</b><br>es to visit in Austin. Th                        | nree of these are the Stat                           | te Capitol, <u>Zilker</u> Pa           | ark, and Lady                  |
| State Capito<br>The Texas State Cap<br>include the Texas Afr<br>Liberty The Austin Ca | <b>)</b><br>itol was finished in 18<br>rican History Memoria | 88. It boasts 22 acres wi<br>Il, the Vietnam Way mon | th numerous monu<br>ument, and miniatu | uments. These<br>ire Statue of |

- ► NOTE You can toggle between the editing modes at any time. If you switch and then close or commit a file, then the next time you open the editor, it opens to the last mode you left off.
- 9. When you are done editing a file, it needs to be committed into the repository.Click **Commit**. (Or click **Cancel**, to back out of the process.)
  - **NOTE** From your avatar in the editor's toolbar, you have the option to select Ready to Commit, but you do not have to since you are the only author editing. You can just click Commit when you are done.
- 10. In the Create New Commit dialog, verify the new file path, and enter a **Commit Message**.
- 11. Click Commit.
- ▶ NOTE Keep the following in mind when loading files:
  - The file size limit is 5 MB. This limitation helps prevent issues.
  - If changes approach the limit, a message warns you.
  - If edits exceed the size limit (or if the file starts out already over the limit), an error displays. If you are on the Content tab, the error is triggered when you attempt to commit the changes or switch to the Code tab.
  - If you are on the Content tab and see the error message, you can make edits to reduce the file size and then commit the changes.
  - If you are on the Code tab and see the error message, you can still edit the file and commit the changes, but you cannot switch to the Content tab.

## Content Editor Toolbar

You can use the options in the toolbar at the top of the Content Editor to accomplish different tasks.

| Content Code Cor                                                                                                    | mmits Content/Attractions.htm Commit                                                                                                    |  |
|----------------------------------------------------------------------------------------------------|----------------------------------------------------------------------------------------------------|--|
|                                                                                                    |                                                                                                    |  |
| Option                                                                                                    | Description                                                                                                    |  |
|                                                                                                    | Tracks changes in the Content Editor. When toggled on, changes made to<br>content are highlighted in a colored font, and a track changes rectangle is<br>added to a sidebar to the right. For example the rectangle indicates if<br>content is added or deleted. |  |
| <ul> <li>Shows or hides colored shading (and in some cases a colored square) where conditions have been applied.</li> <li>             ★ EXAMPLE Your condition has blue associated with it and you have applied this tag to a block of content. When you click this button to show the indicator, the block of content becomes shaded with a lighter version of blue. If more than one condition is applied to the block of content, the shading appears in a pattern that shows all of the applied condition colors.     </li> </ul> |                                                                                                    |  |
| 2                                                                                                    | Reverses the most recent action.                                                                                                    |  |
| 7                                                                                                    | Repeats the most recent action that you reversed.                                                                                                    |  |

| Option     | Description                                                                                                    |
|------------|----------------------------------------------------------------------------------------------------|
|            | Adds an annotation rectangle, extended to a sidebar to the right, with a line<br>pointing to the selected content. This rectangle will hold annotation text<br>after you type it. Also, the selected content is shaded, indicating that the<br>annotation refers to that text. However, the shading will not be displayed in<br>the output; it is for internal use only. |
| $\times$   | Removes the selected annotation from the document.                                                                                                    |
|            | Lets you apply formatting to selected content:                                                                                                    |
|            | <b>Bold</b> Applies bold typeface to the content selected in the topic.                                                                                                    |
|            | Italic Applies italic typeface to the content selected in the topic.                                                                                                    |
|            | Underline Underlines the content selected in the topic.                                                                                                    |
| θ          | Lets you insert or edit a text hyperlink in a content file.                                                                                                    |
| R          | Removes a hyperlink, leaving the text in place.                                                                                                    |
|            | Lets you insert or edit a cross-reference in a content file (e.g., topic, snippet).                                                                                                    |
| Ř          | Removes a cross-reference link, leaving the text in place.                                                                                                    |
| 9 <b>v</b> | Lets you apply basic styles to block-level content:                                                                                                    |
|            | Paragraph Applies a paragraph tag to the content.                                                                                                    |
|            | Heading 1 - Heading 6 Applies a heading tag (H1 through H6) to the content.                                                                                                    |

| Option             | Description                                                                                                    |
|--------------------|----------------------------------------------------------------------------------------------------|
| © <u></u> <b>≻</b> | Lets you create and set list styles on content:                                                                                                    |
|                    | <b>Bullet List</b> Applies a bulleted list tag to the content.                                                                                                    |
|                    | • Ordered List Applies a numbered list tag to the content.                                                                                                    |
|                    | • <b>Definition List</b> Applies definition list tags to the content.                                                                                                    |
|                    | Decrease Indent Outdents the list item(s). This option pertains only to lists, not other kinds of content.                                                                                                    |
|                    | Increase Indent Indents the list item(s). This option pertains only to lists, not other kinds of content.                                                                                                    |
| <b>₽</b> ∨         | Select from the drop-down a proxy to insert or edit. It opens a dialog the proxy where you can interact with proxy properties.                                                                                                    |
|                    | Opens the Image dialog. Use to locate an image file, add alternate text, and set width and height attributes of the image to put in the editor.                                                                                   |
|                    | Opens the Insert Multimedia dialog. You can locate a multimedia element<br>(such as a video) in the project and then insert it into the Content Editor.<br>Alternatively, you can enter the URL for a web video, such as YouTube. |
| (Å)                | Opens AI Assist, which lets you converse with ChatGPT. You can then insert<br>or replace content with ChatGPT's response. This is available when<br>authoring and editing files, not for topic reviews.                           |
| X                  | Opens a dialog that lets you select a variable set on the left and then choose<br>a specific variable on the right to insert into the file. This is available when<br>authoring and editing files, not for topic reviews.         |

| Option | Description                                                                                                    |
|--------|----------------------------------------------------------------------------------------------------|
|        | Opens a dialog that lets you navigate to and select a snippet on the left. This is available when authoring and editing files, not for topic reviews.<br>There are two types of snippets: text and block. This is determined by the way you insert the snippet.                                     |
|        | Opens a drop-down that lets you select the number of columns and rows that you want to add as you insert a new table.                                                                                                    |
|        | Converts the selected content to a drop-down, with the first line serving as<br>the hotspot and the content below as the body. In the output, users can click<br>the hotspot to expand and collapse the body content. This is available when<br>authoring and editing files, not for topic reviews. |
|        | Opens a dialog that lets you apply conditions to content.                                                                                                    |

## Code Toolbar

You can use the options in the toolbar at the top of the Code Editor to accomplish different tasks.

| Content Code Commits | Content/Austin-City-Limits.htm | <b>G</b> ~ | Commit |
|----------------------|--------------------------------|------------|--------|
|                      |                                |            |        |

| Option             | Description                                                                                                    |
|--------------------|----------------------------------------------------------------------------------------------------|
| Ľ.                 | Reverses the most recent action.                                                                                                 |
| 7                  | Repeats the most recent action that you reversed.                                                                                |
| 1                  | Toggle to break a section of text so that it fits into the display area of the Code Editor. Toggle again for no wrap to display. |
| $\{ \downarrow \}$ | Formatting the code cleans up the white space in the code. This can be performed on HTML, CSS, and JS file types.                |

## Info Bar

Many different kinds of elements (e.g., tags, annotations, markers) can display in the editor as it is being authored or edited. The Content Editor provides an info bar just under the toolbar. This bar displays details and is clickable in some cases.

## **Display Details**

When you click in the editor, this info bar lets you know what that area contains. It also displays information such as the tag structure, the destination of a link, or annotation details.

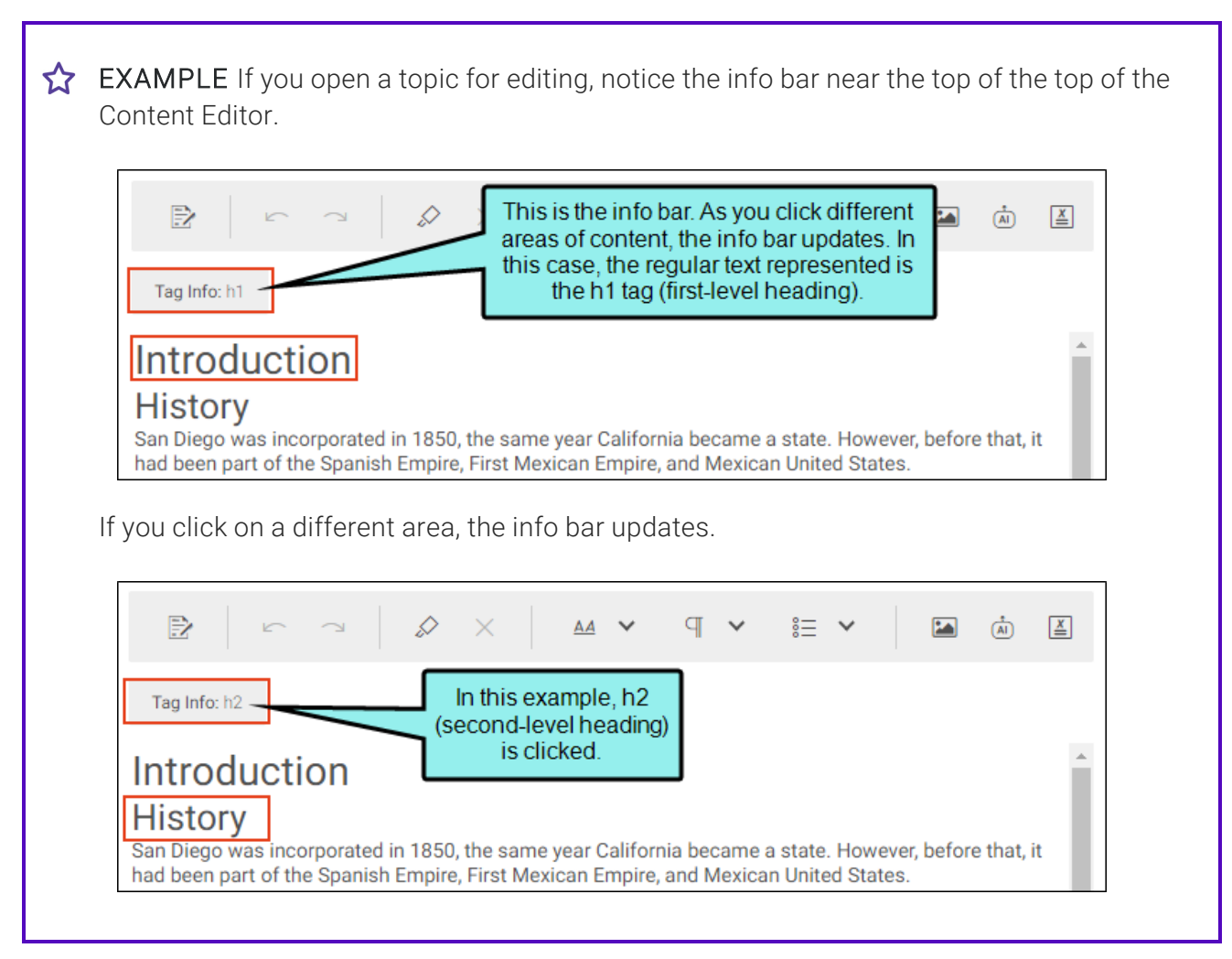

## Clickable Tags

You can click any tag in the info bar, and the corresponding area in the content file will be selected as well.

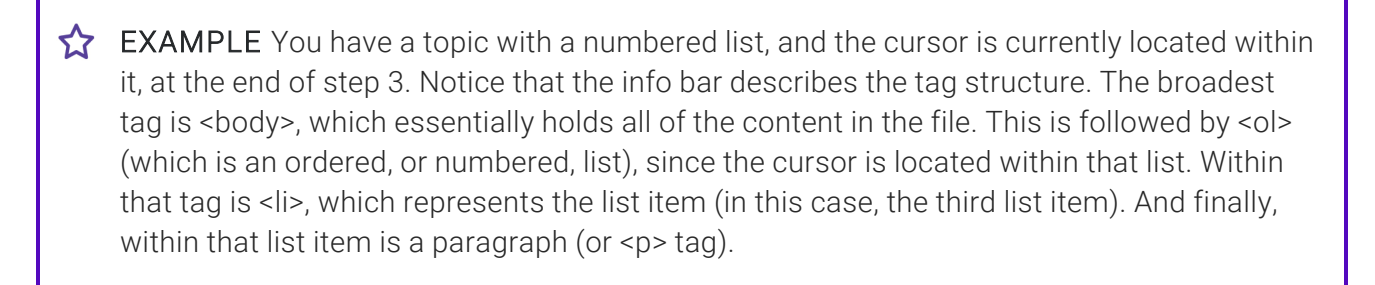

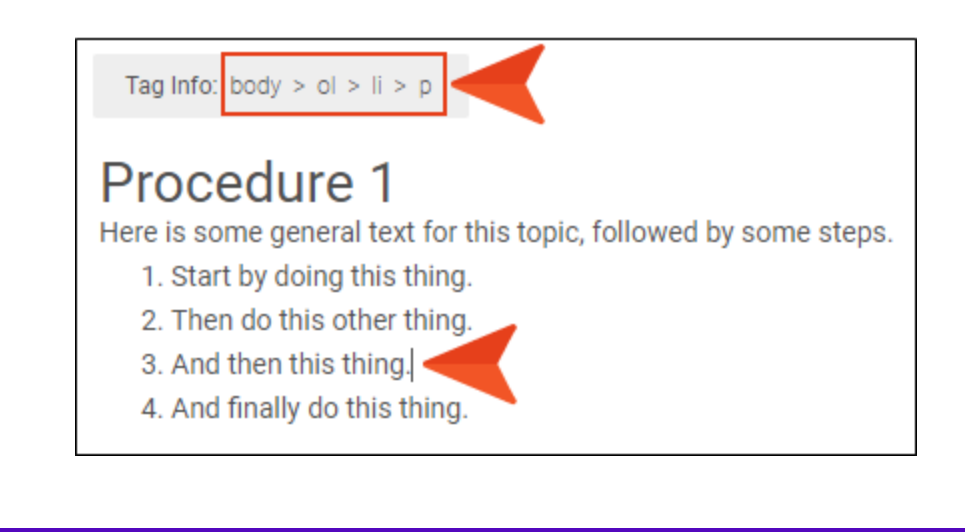

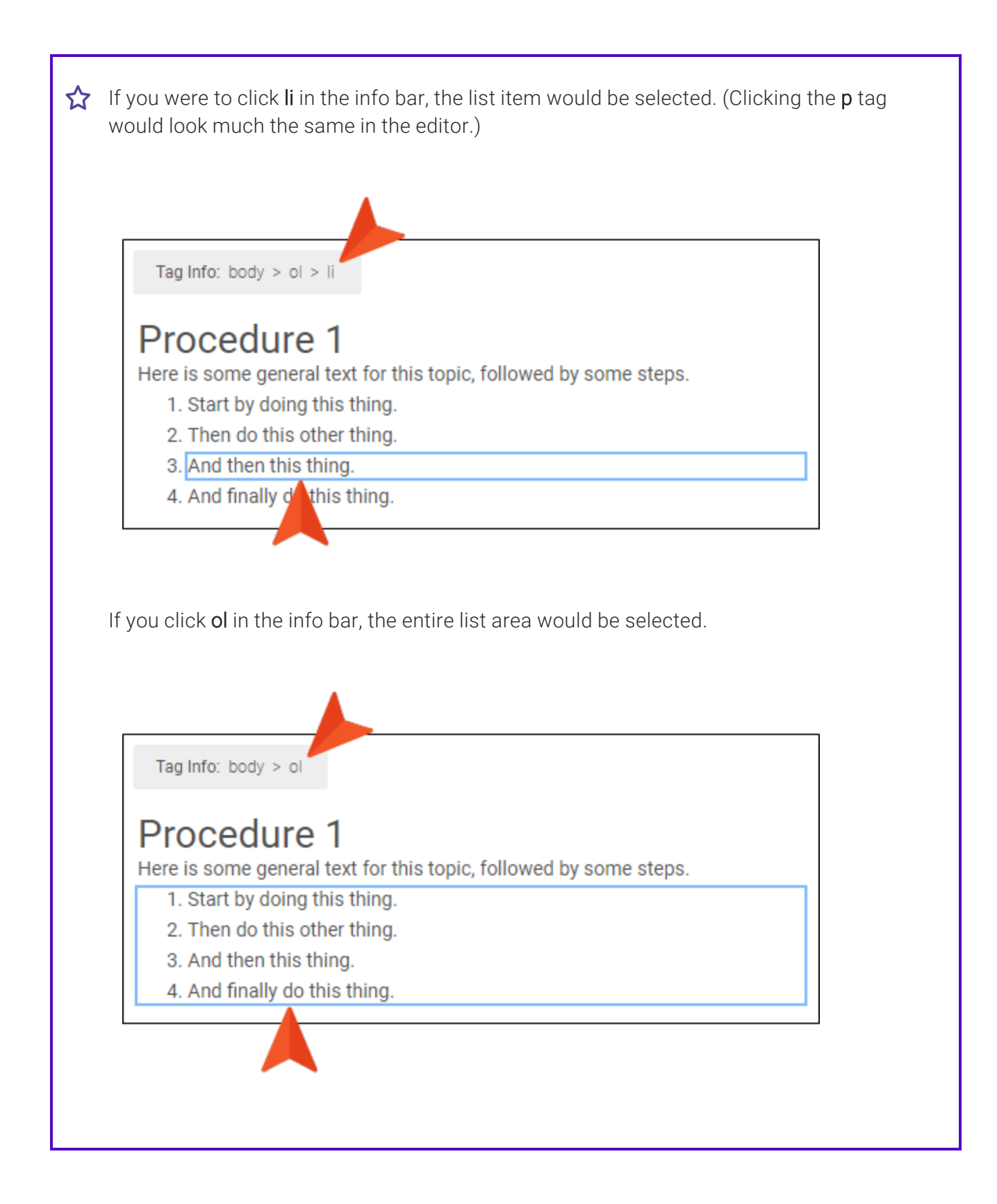

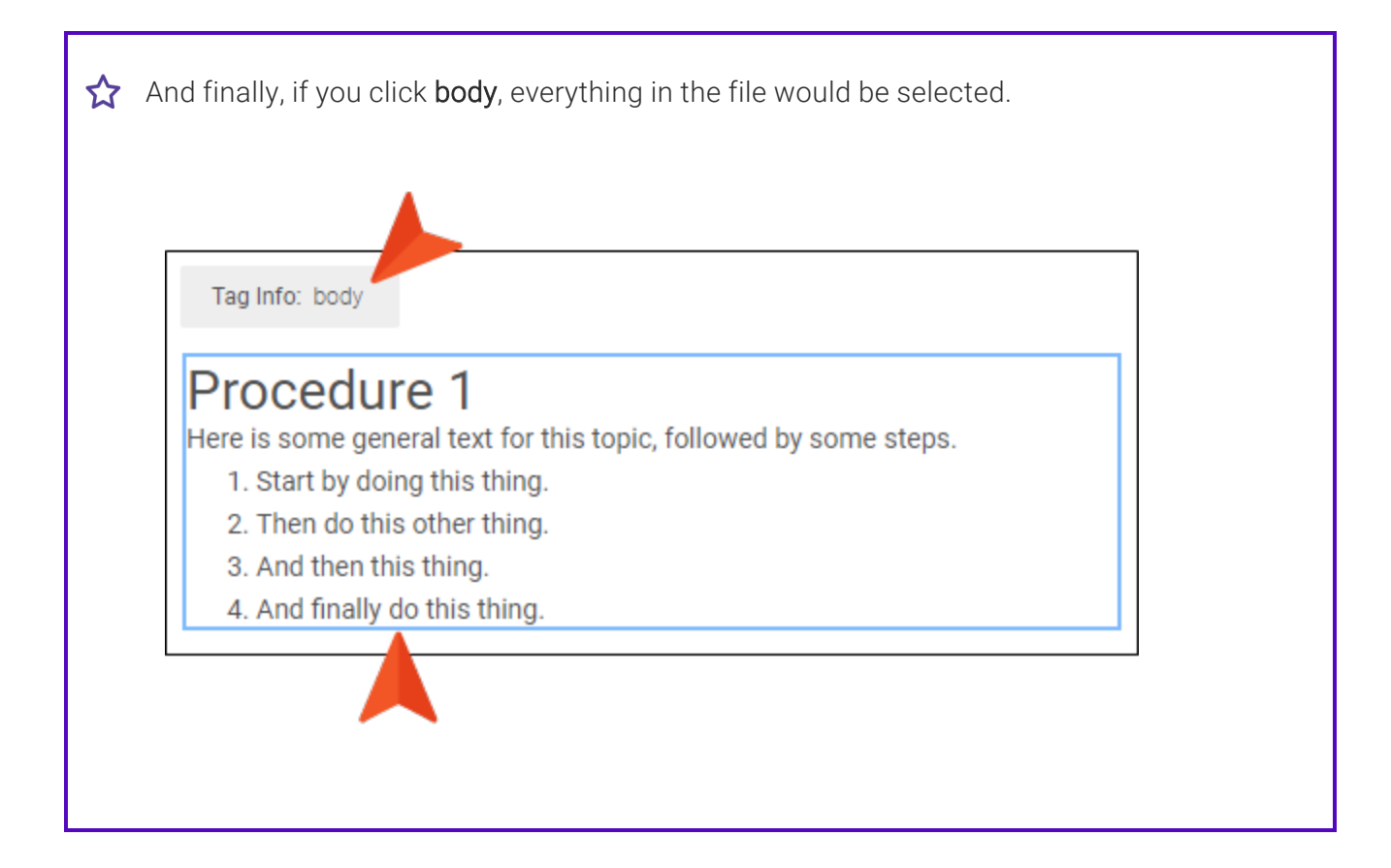

## Copying and Pasting Content

Keep the following in mind when copying and pasting content:

• Text When copying and pasting text, formatting is retained. This includes lists, hyperlinks, and other styles (e.g., bold, italics, underline), even when the text is copied from applications outside Flare Online.

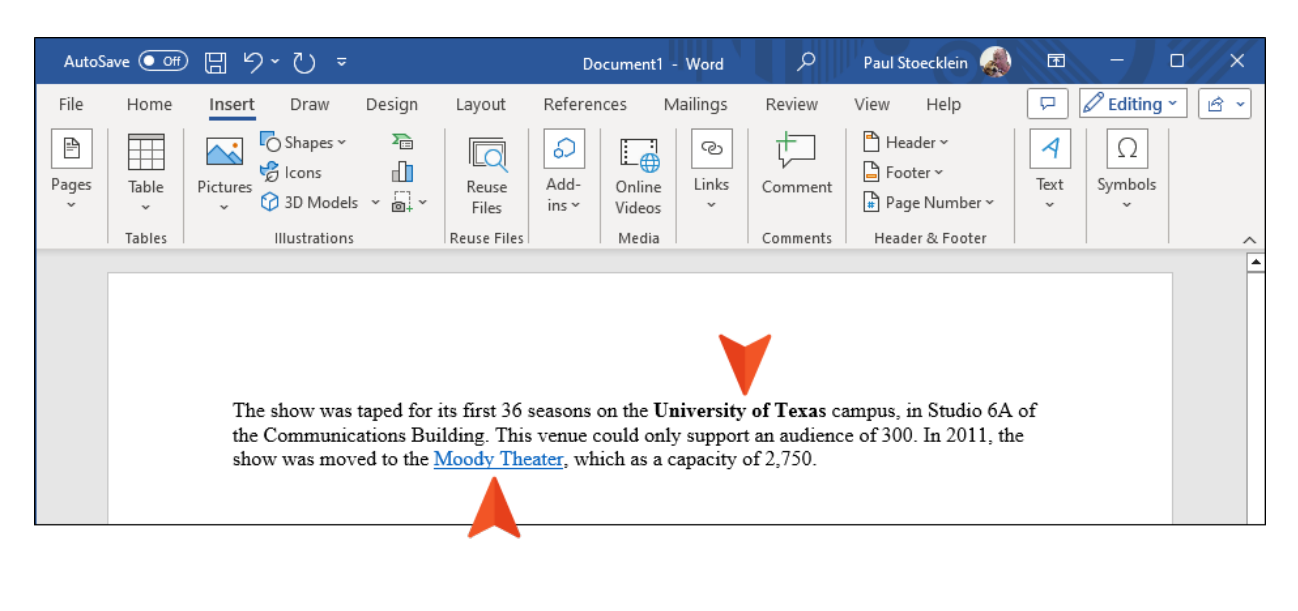

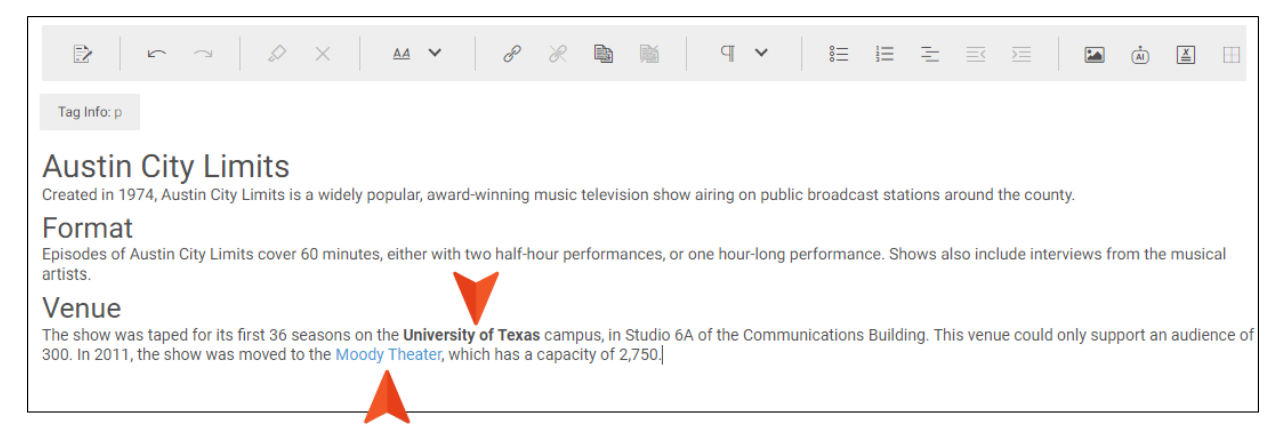

- **Tables** Formatting for tables is retained when copying and pasting within and between files in Flare Online. Pasting tables from other software (e.g., Word, Outlook) will be inserted as simple tables.
- Images You can also copy and paste images, but only when you are doing so within the same topic or snippet. It does not work from outside sources.

When copying and pasting (and performing other actions, such as cut, select all, and undo), you can use standard shortcuts (e.g., CTRL+C, CTRL+V) on your keyboard.

You can also right-click and select from a menu.

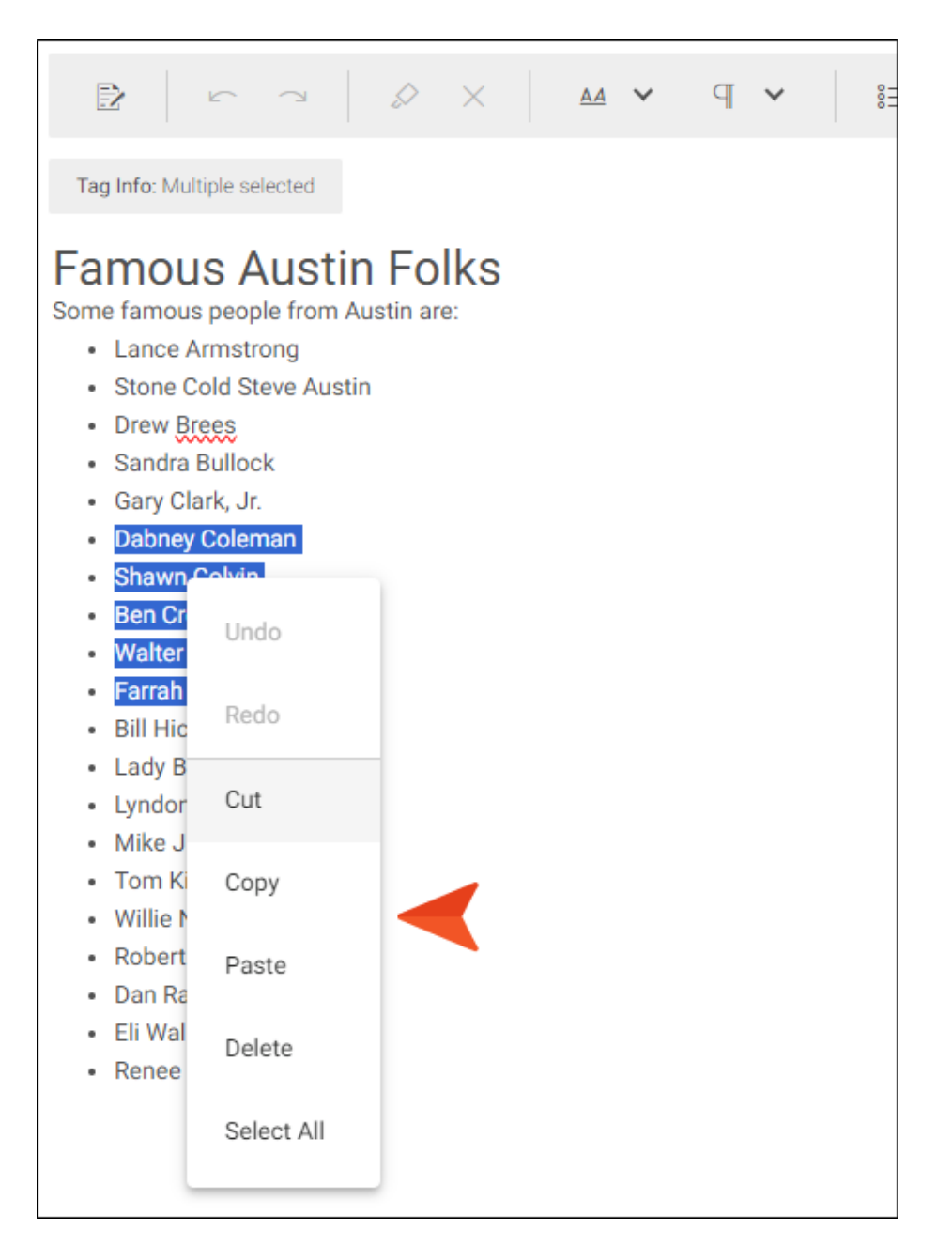

## I Breaks

You can insert break tags by pressing **SHIFT + ENTER** on your keyboard.

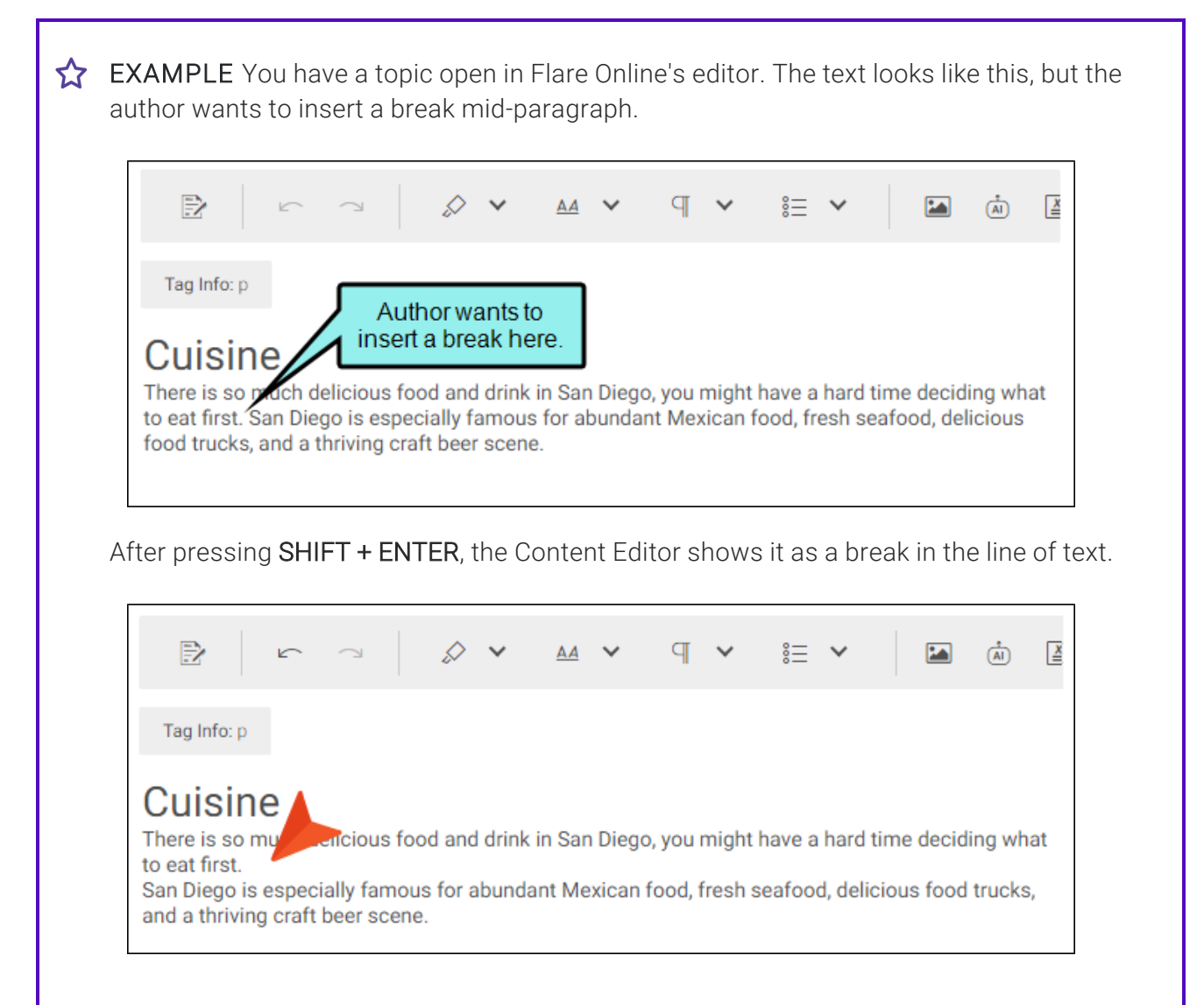

You can use the Code Editor to view breaks. In the Code Editor it displays with the <br /> tag.

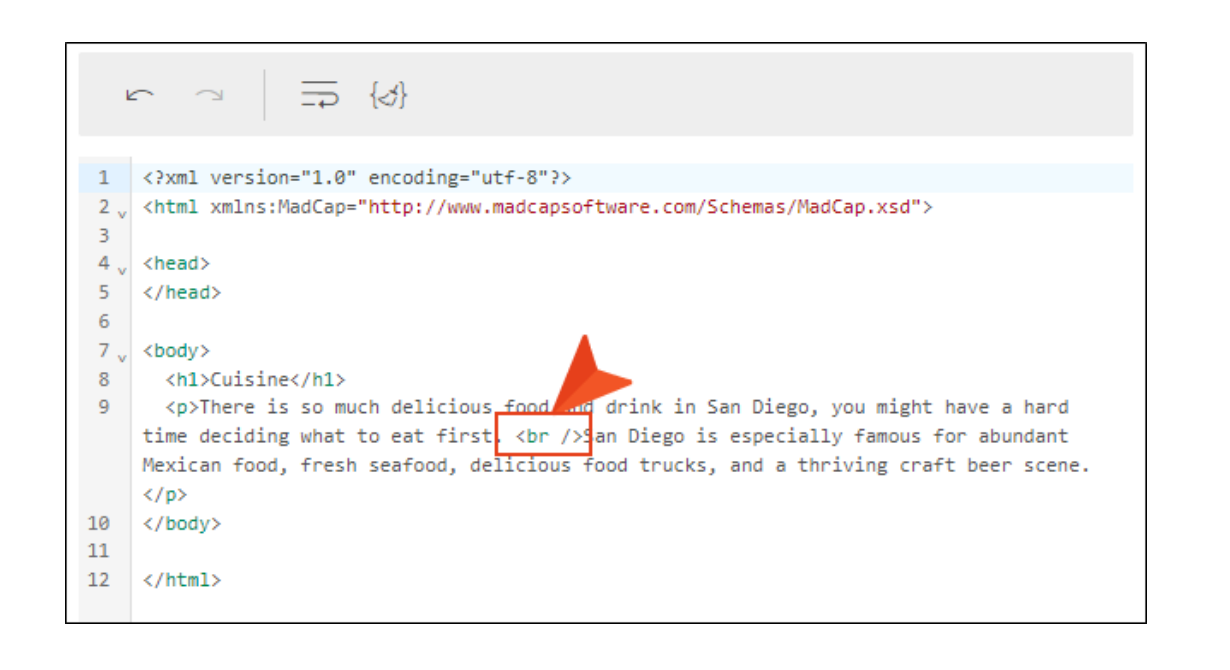

## **Markers**

The tags and markup that are necessary for Flare topics and snippets are represented by various markers in the editor. These provide a visual cue that more than simple text is present. In many cases, the author probably won't need to—or even be allowed to—make changes to the element. But it is important to know that one of these elements is present so that it does not get deleted accidentally.

| Marker                            | Elements                     |
|-----------------------------------|------------------------------|
| Blue Brackets                     | Footnotes                    |
| []                                | Variables                    |
| (Used for read-only content)      |                              |
| Blue Hotspot, Arrow, Vertical Bar | Drop-Downs                   |
| - Hotspot<br>Body                 |                              |
| Blue Text                         | Cross-References             |
| some text                         | Text Hyperlinks              |
|                                   | Topic Popups                 |
| Colored Square and Background     | Conditions Applied and Shown |

| Marker                                                | Elements           |                          |
|-------------------------------------------------------|--------------------|--------------------------|
| Dashed Border                                         | Conditions         |                          |
| Condition                                             | eLearning Feedback |                          |
| CORRECT FEEDBACK<br>Correct!                          |                    |                          |
| INCORRECT FEEDBACK<br>Nope. They cost more than that. |                    |                          |
| Gray Box                                              | 3D Models          | Page Breaks (light gray) |
|                                                       | Concept Links      | Page Footers             |
|                                                       | Forms/Fields       | Page Headers             |
|                                                       | Keyword Links      | Proxies                  |
|                                                       | Multimedia         | Related Topic Links      |

QR Codes

Shortcuts

| Marker                                                                                                    | Elements                |                    |  |
|----------------------------------------------------------------------------------------------------|-------------------------|--------------------|--|
| Green Brackets                                                                                                    | Code Snippets           | Responsive Content |  |
| (Lload for aditable contant)                                                                                                    | Divs                    | Spans              |  |
| (Used for editable content)                                                                                                    | Glossary Term Links     | Subscript          |  |
|                                                                                                    | Inline Conditions       | Superscript        |  |
|                                                                                                    | Micro Content           | Text Popups        |  |
|                                                                                                    | Redacted Text           | Togglers           |  |
| Solid Border                                                                                                    | Snippets                |                    |  |
| Here is a snippet.                                                                                                    | eLearning Submit Button |                    |  |
| Submit                                                                                                    |                         |                    |  |
| Star                                                                                                    | Bookmarks               | Index Keywords     |  |
| *                                                                                                    | Concepts                | Scripts            |  |
| NOTE Some elements, such as eLearning items, cannot be created using the Content<br>Editor or Code Editor. However, they may be viewed, and in some cases supported, for<br>editing within the elements established by Flare Desktop. |                         |                    |  |

#### **CHAPTER 5**

## **Collaborative Authoring**

Authors can work together in one centralized place to create, edit, and revise content in real-time using the collaborative authoring feature. This co-authoring allows for multiple authors to work on a document simultaneously (i.e., the same file at the same time), provides awareness of changes from other authors without the worry of losing work or running into conflicts, and promotes work management such as viewing status of who's working or what's been completed and version history.

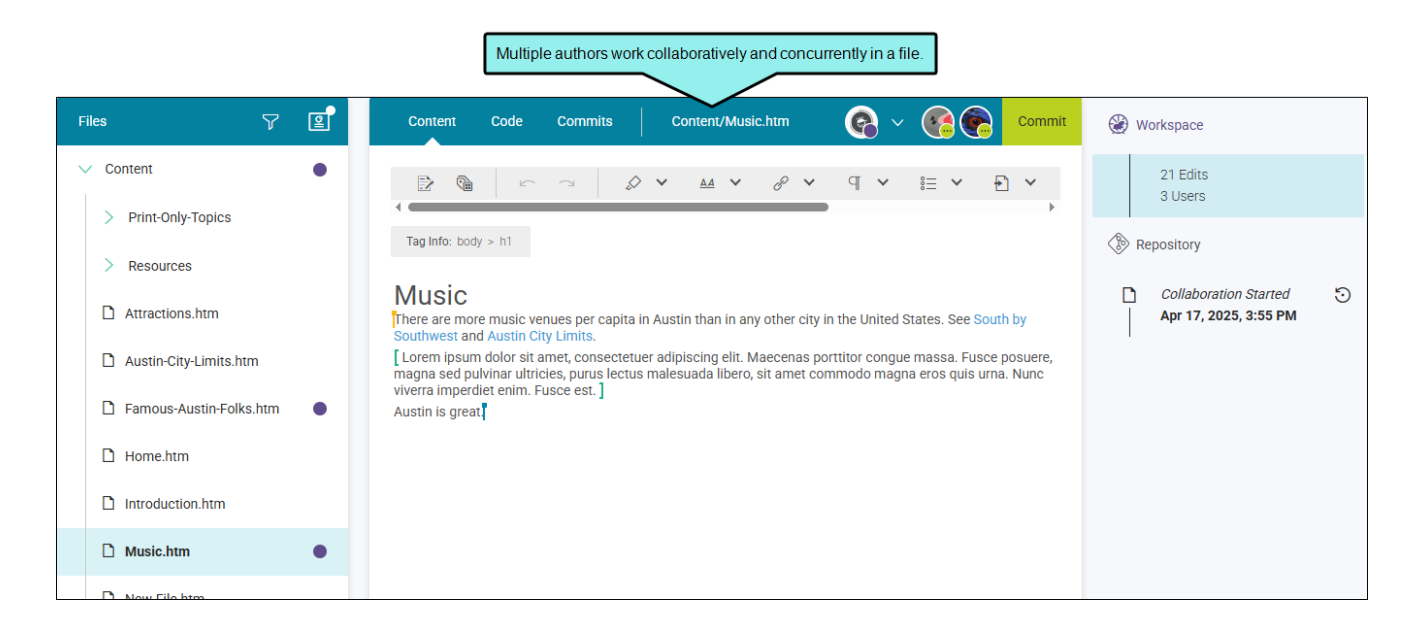

#### **General Information**

- "Collaborative Editing Workspace" on page 37
- "Visible Changes From Others" on page 39
- "Do I Have to Worry About Conflicts?" on page 42

#### Main Activities

- "Editing With Multiple Authors" on page 43
- "Committing Edits" on page 47
- "Selecting Ready to Commit" on page 49

#### Other Activities

- "Using Version History" on page 51
- "Workspace Overview" on page 59
- "Auto-Merging Files With External Commits" on page 66

- **NOTE** What is the repository versus the workspace? Flare Online stores files virtually in a Git-based system. If you open and view a file, it is in a committed state in the project's repository. If you click to edit a file, it then enters a "workspace mode," essentially making a working copy of the file from the repository. In this mode, the file is in a non-committed state with pending changes. When editing is completed, the file needs to be committed back to the project's repository.
- **NOTE** What if I don't want others involved in certain files? If you plan to make changes in files, but would prefer that other authors do not make changes in those same files, there is currently no way to lock files in collaborative authoring. The best solution is to create another branch in Flare Desktopand work in that branch by yourself. You might need to ask other authors not to work in that same branch. Then later, when you are finished with all changes, you can merge that branch into another using Flare Desktop.
- **NOTE** Certain types of files (e.g., readme, text, css) are single-commit items and exist in the repository only. Conversely, HTM files such as topics, snippets, and templates are supported by collaborative authoring. You can open multiple files in the workspace, retain all changes, and then commit them in bulk.

# General Information for Collaborative Authoring

There are various pieces of general information you should know if you plan to use this feature.

## **Collaborative Editing Workspace**

Flare Online co-authoring happens in the Content Editor. All authors work collaboratively in files, with full transparency of edits from everyone in that project. Regardless of whether you are a single author or a team of authors, you will use this workspace for writing and editing files.

### Workspace Diagram

When you open a project, click the **Workspace** tab from the main toolbar. The elements found on the Workspace page let you edit content but also provide real-time knowledge about your documentation project—such as who is editing what.

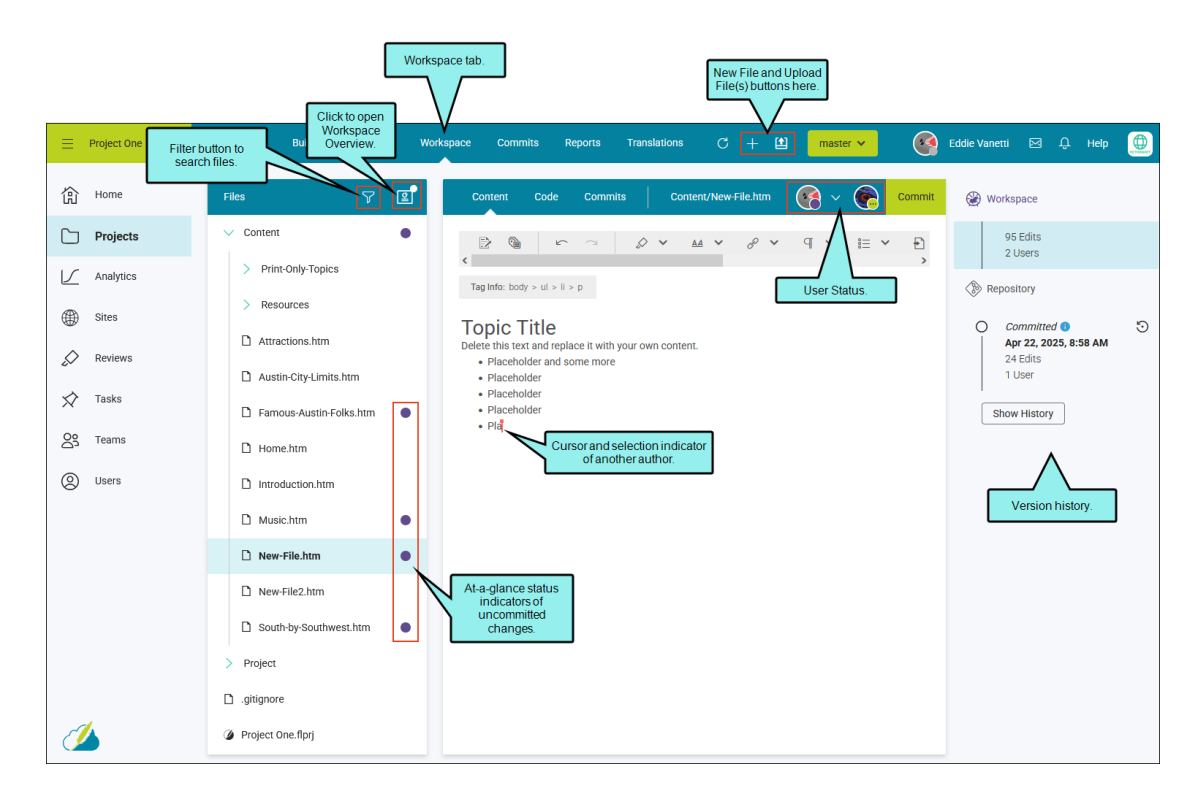

- **Cursor and selection indicators** There are visual cues that display for each user, indicating that multiple people are using the file and other authors are highlighting text selections.
- Filter The Files tree includes a filter button. Use to search project files based on file type or file status.
- New File and Upload File(s) Buttons are located in the main toolbar, one for creating a new file and one for uploading file(s).
- Workspace Overview Click the button to initiate an overview, which gives a report on the workspace. Use to manage your workspace and to identify items, such as files that are not committed, user status, and what needs to be done.
- Status indicators The Files tree shows at-a-glance status. For example, a purple circle next to a file indicates that it has uncommitted changes.
- User status A user's avatar or initials display in the editor's local toolbar when editing a file. Avatars of any other authors working in the file will display next to yours. Your avatar is unique because you can click the drop-down next to it and select your status from the menu.
- Version history When editing a file, a timeline displays with a history of file commits and versions including edits.

### States of the Workspace

When you and other authors are editing a file, it is the same file, in a working state, for everyone. That is why you can see changes happening.

- In Progress A file is in a non-committed state and is opened or being edited by authors. The version history indicates the file is in progress and displays the number of edits and users in the workspace.
- Ready to Commit (Optional) A file is done being edited. The file is saved locally, but it is still a working copy and needs to be committed to the repository. Use this state if you are done editing but you notice others are still working on the file. That way you are not committing other authors' changes before they are finished.
- **Commit** A user or manager can commit a final version of file changes live to the repository. The action of committing (e.g., pressing the Commit button in the dialog) saves the edits and commits changes from all users—not just your changes—to the repository. When a file is committed the user statuses are cleared.

### **User Status**

For every author in a file, you will see each user's avatar with status in the editor's toolbar.

- Avatar (or initials) with a purple circle 💽 This indicates a user is In Progress with a file.
- Avatar (or initials) with ... The three-dot icon indicates that a user has a file open and is actively editing it. If you click off the current file to open a different file, the icon changes to show that you are In Progress (i.e., a purple circle).
- Avatar (or initials) with a check mark An author is done making edits and has indicated this by selecting "Ready to Commit." The file is not committed yet. If a commit occurs, the check mark disappears and the version history shows the file as committed.

► NOTE If there are too many users to show each avatar in the toolbar, a three-dot icon indicates more users .

## Visible Changes From Others

When a file is selected from the Files tree, it opens in the Content Editor-in a working state.

A single user can begin making edits to the file. Once editing occurs, the version history on the right is activated and is updated as edits happen. When the editing is done, the file can be committed into the repository.

If multiple users are using the same file, you can see the changes the other authors are making to it in real-time. There are visual cues that display for each user, indicating that multiple people are using the file and other authors are highlighting text selections.

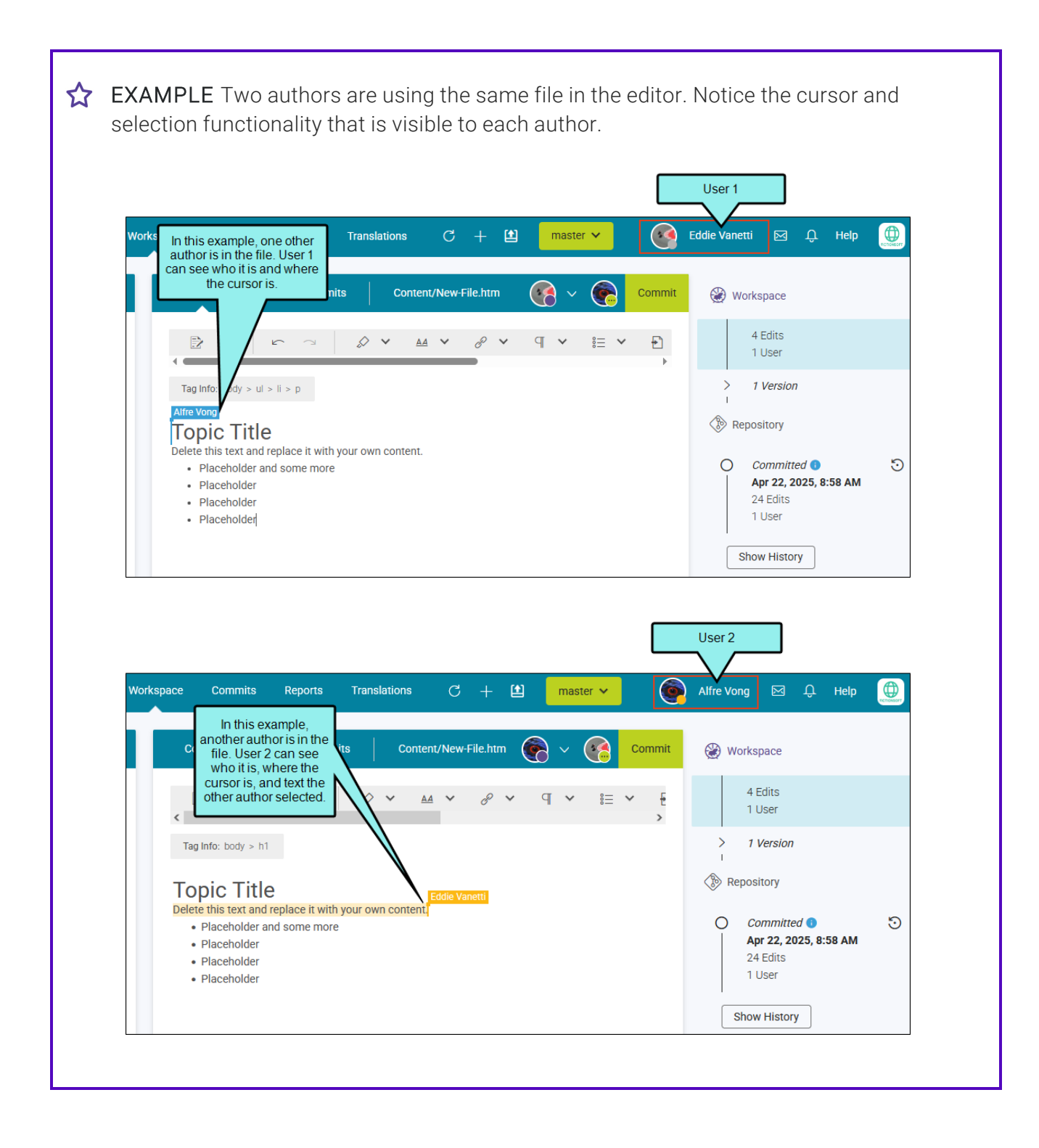

#### CHAPTER 5

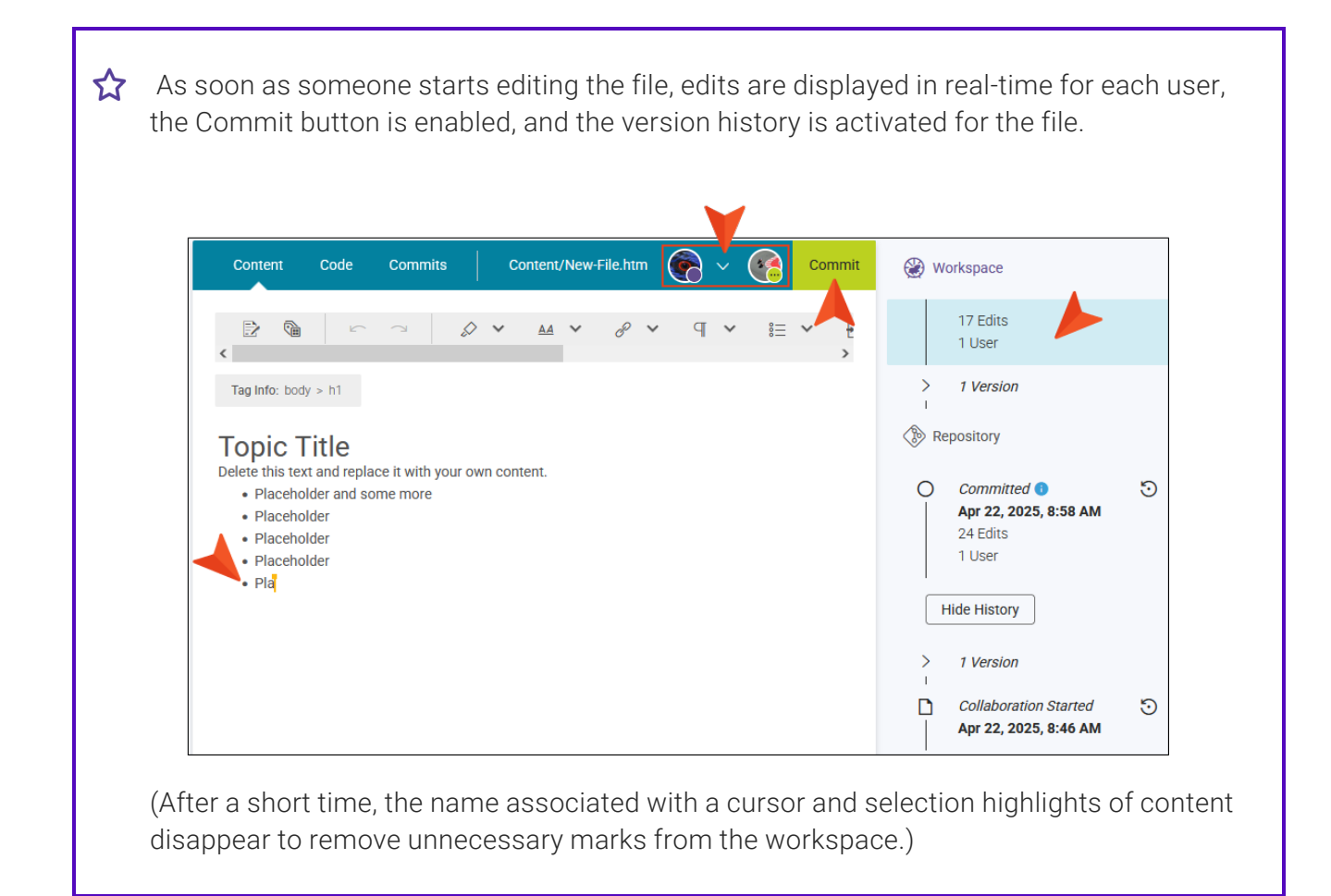

One of the biggest benefits of collaborative authoring is that you can avoid conflicts that you might otherwise encounter, at least when authors are editing files in the same branch in Flare Online. That's because each author's changes are visible and automatically incorporated when the commit is made. You can collaboratively and concurrently author a file without the worry of losing work or running into conflicts.

Keep in mind, however, that conflicts could still eventually arise later under certain circumstances. For example, you might have made changes to a file in Flare Desktop, and when you do a pull, you might see conflicts with changes made in the same file in Flare Online. Another example is when you use Flare Desktop to merge files from one branch into another; if changes are different in the same file, you might need to resolve conflicts.

**NOTE** Flare Online is a Git-based system, where files are version controlled and tracked using the system's source control. The system implements "rules" for resolving possible conflicts. The platform allows for secure co-authoring from anywhere with any device, and accessibility to your online files from the Git repository with no memory or performance impacts.

## Main Activities for Collaborative Authoring

Some activities are particularly common and important when it comes to this feature.

## **Editing With Multiple Authors**

For multiple authors editing the same file at the same time, the following workflow serves as a guide.

### Multiple Authors - How to Edit and Existing File

- 1. On the left side of the Flare Online interface, click Projects.
- 2. Select a project to open it.
- 3. Click the Workspace tab at the top of the screen.
- 4. (Optional) From the drop-down at the top of the interface, you can select a branch for the edits.

| space Commits Reports Translations C + 🖆                                                         | master V           |
|--------------------------------------------------------------------------------------------------|--------------------|
| Content Code Commits Content/New-File.htm                                                        | Filter Branches    |
|                                                                                                  | Branch Name        |
| Tag Info: body > h1                                                                              | Branches           |
| Delete this text and replace it with your own content.    Placeholder and some more  Placeholder | feature1           |
| <ul><li>Placeholder</li><li>Placeholder</li><li>Pla</li></ul>                                    | feature2<br>master |

- 5. (Optional) Click **(**). The Workspace Overview opens to display various items (e.g., status, authors, type) about edited files in a project. (If files are already in a working state, the Open Workspace Overview button shows with a circle in the upper-right corner **(**).)
- 6. From the left side of the page, expand the existing folders to navigate to a file. You can also click 🔽 to search for a specific file.
- 7. Select a file. It displays in the editor to the right. The right gutter switches from showing project activities to displaying a version history for the file.

| ٢ | Workspace                                                          |   |
|---|--------------------------------------------------------------------|---|
|   | 0 Edits<br>0 Users                                                 |   |
|   | Repository                                                         |   |
| 0 | Committed <b>1</b><br>Apr 23, 2025, 3:46 PM<br>68 Edits<br>4 Users | 5 |
|   | Show History                                                       |   |

8. Click in the workspace and make an edit (this activates the file in an uncommitted state for editing, auto-sets your status to In Progress, enables the Commit button, and begins to populate version history). Use the toolbar at the top of the editor to manage the content. Also, the tabs at the top of the editor (i.e., Content, Code, and Commits), allow you to switch modes so you can edit the content or markup, and view commit details.

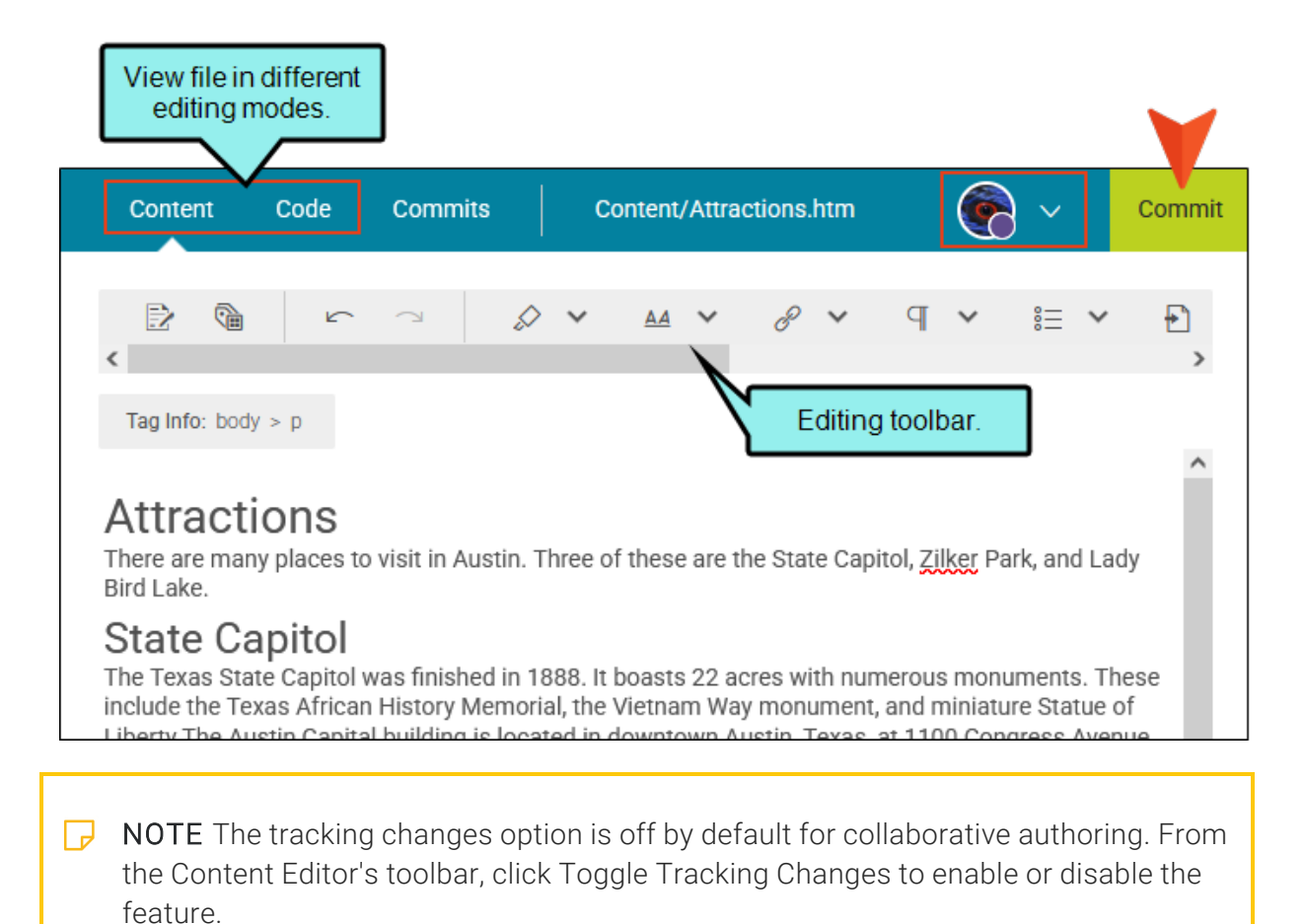

9. When you are done editing a file, it needs to be committed into the Git repository. You can look at the local toolbar or the Workspace Overview to see the status of others.

Do one of the following:

 If you determine that you are the last one to finish editing the file, then it is safe to commit the file. From the upper-right corner of the workspace, click Commit. (The Commit dialog will be free of a warning about other users in the file.)

Alternatively, you can use the Workspace Overview to perform the commit operation. When a file or many files are in a Ready to Commit state, you can commit them one at a time or in bulk.

 If other authors are still editing, you can let others know that you are finished with the file. From the local toolbar, select the drop-down by your avatar and click Ready to Commit.

When all authors have indicated they are done and the file is ready, then any author or manager can commit the file. If this is the case, click **Commit**.

- ► NOTE If multiple files are In Progress, but only one is marked as Ready to Commit, the Commit button is active. This is because you do not have to wait until all the files are complete before committing them. For example, an author goes on vacation but the In Progress state for the file needs to be committed before the author returns.
- ► NOTE If other authors are still working on a file and their statuses indicate In Progress, you can still perform a commit (although you should probably communicate with them first). If you do commit a file while other users are in this state, they will see a notification in their editor.

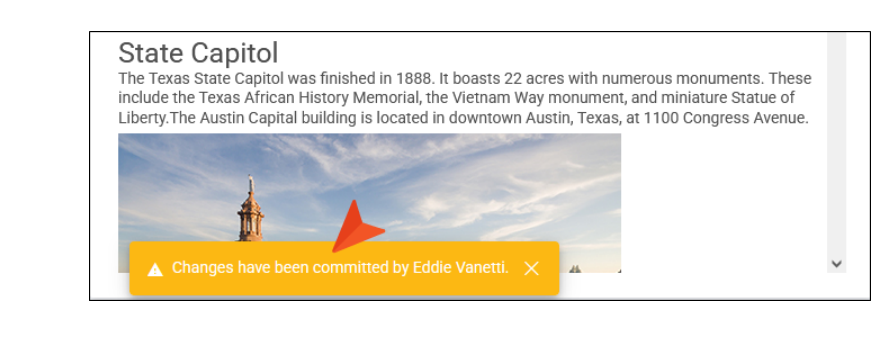

- 10. In the Create New Commit dialog, verify the new file path, and enter a Commit Message.
- 11. Click Commit.
- **NOTE** With multiple authors, it is the user's responsibility to be aware of other people editing the same file.
- **NOTE** If an author is editing a file, but never commits the file to the repository, another user (author or manager) can commit the file at any time.

## **Committing Edits**

Why do I have to commit edits? If you open and view a file, it is in a committed state in the project's repository. If you click to edit a file, it then enters a "workspace mode," essentially making a working copy of the file from the repository. In this mode, the file is in a non-committed state with pending changes. When editing is completed, the file needs to be committed back to the project's repository.

### **Guidelines for Committing Edits**

In general, be aware of the following when committing edits:

- Single file If you are editing a file and click Commit, you are committing what you are looking at in the editor. It can contain edits just from you (one user), or edits from several authors in the same file. (You can also commit a single file via the Workspace Overview.)
- Multiple files Instead of committing a single file, you can bulk commit multiple files at once. Note that many files can be in an uncommitted state which might contain edits from you and other authors.
- Navigating to other files When you work in a file, you can move to another file and work in that, then move to a third file and make changes, and so on. In other words, you do not need to commit an open file before navigating elsewhere. The changes in each file are automatically saved, but they won't be added to the repository until you (or another author) finally perform a commit.

Committing edits can affect other users Because collaborative authoring is always happening, authors performing a commit are doing so not only for their changes, but also for any other author's changes for the same file. For this reason, it's important to stay in communication with other authors to make sure you are not committing changes that they do not yet wish to be committed. However, the editing process includes safeguards and visible cues in the interface to commit files without issues.

### How to Commit Edits

Do one of the following:

- In the Content Editor, from the upper-right corner of the workspace, click **Commit**.
- In the Workspace Overview, select a file (i.e., the check box next to the file in the grid) and from the upper-right corner click **Commit**. Alternatively, click the vertical three-dot icon next to the file and select **Commit**. You can bulk commit files with edits.

### What's Noteworthy?

**NOTE** It is a best practice to simultaneously commit all related files based on the changes you are making. For example if you edited four files to complete a changed feature, then commit all four files together when your changes are done. This ensures a completed collective version of your work in the revision history that you can view and revert back to.

**NOTE** Until commits are made, changes from those files will not be included in any builds that are generated.

## Selecting Ready to Commit

What if you are finished making changes in a file and do not plan to make any more, but other authors are still working in that file? If you perform a commit, you are going to commit their changes as well, and they might not want that.

Fortunately, there is an alternative, you can click your small avatar at the top of the file being edited, and from the drop-down you can select **Ready to Commit**. This is simply a way of signaling to others that they are free to perform a commit for your changes as well as theirs.

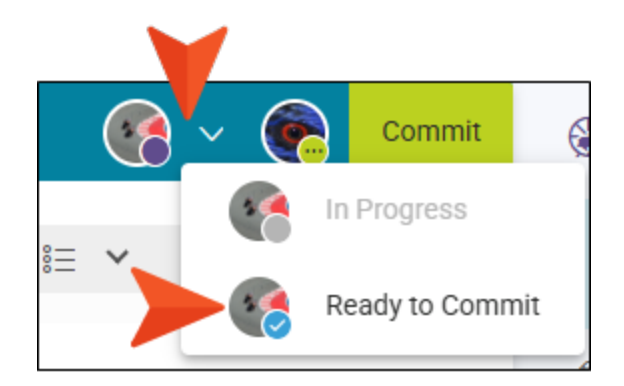

If you do happen to click the Commit button when there are still uncommitted changes from others in the project, you will see a message warning you of this. (If other users have all selected Ready to Commit then you will not see the warning.)

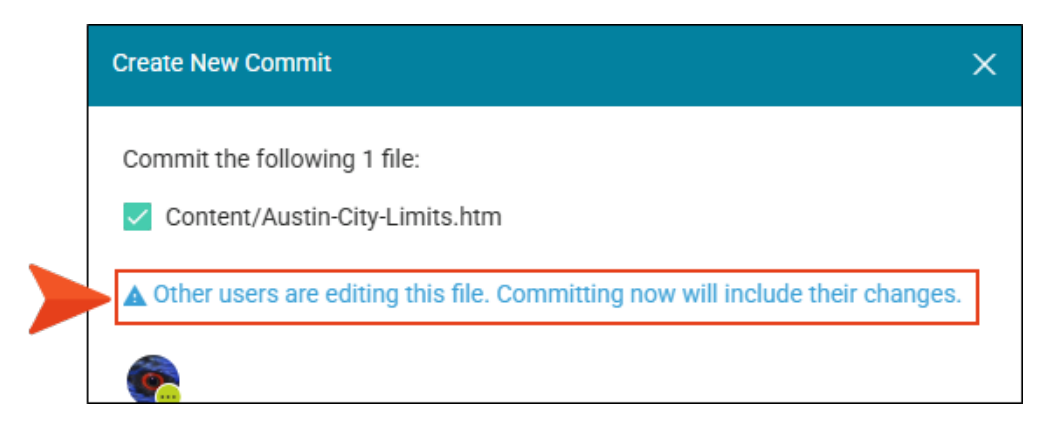

Of course, you can ignore the warning and continue with the commit, but this will commit changes for others at the same time.

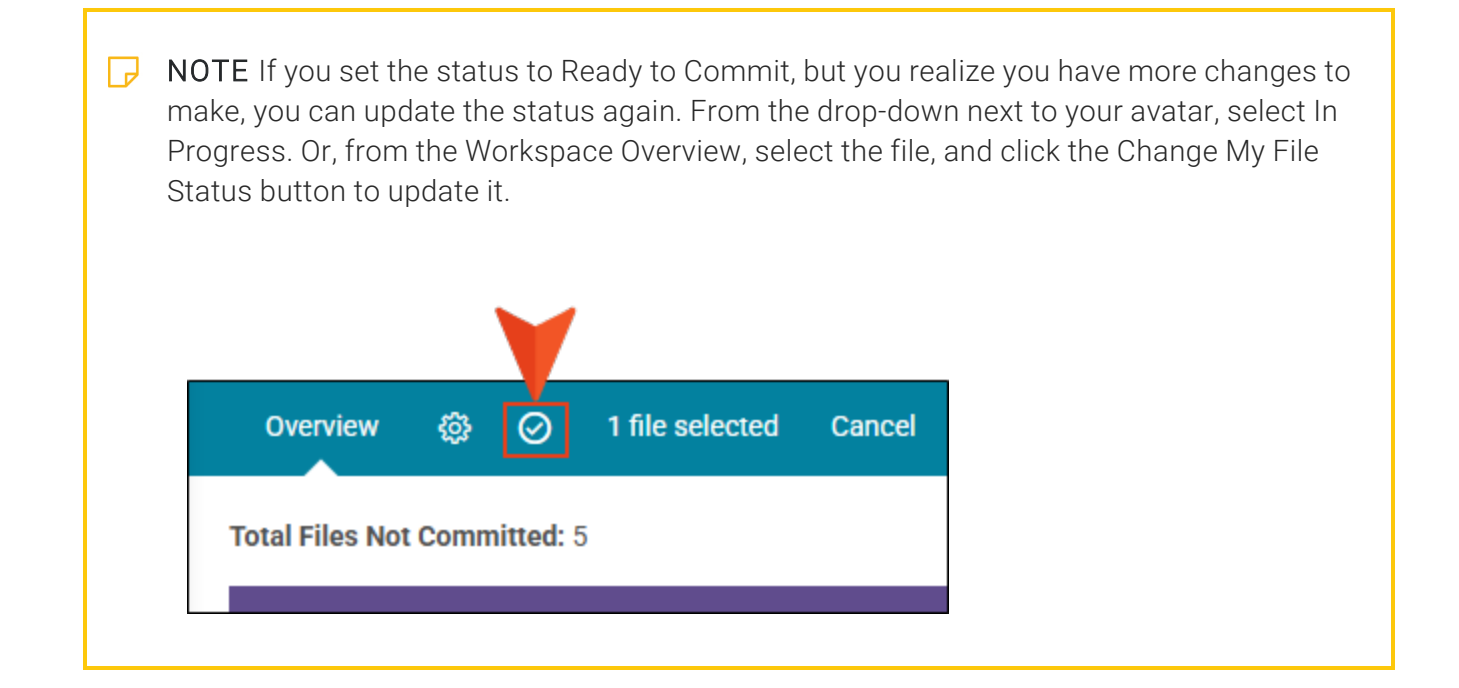

# Other Activities for Collaborative Authoring

In addition to the main activities, there are some other tasks you might perform regarding this feature.

## **Using Version History**

The version history area showcases more benefits of collaborative authoring. It maintains a revision history of changes in the project's repository where you can access commit details, view previous versions, and restore a version if need be. It also displays a count of edits and users working on a particular file in the workspace.

The major sections of version history are the workspace and the repository areas. The workspace tells you about an uncommitted working copy of the file. The repository tells you about the committed versions of the file in the repository. The version history for a certain file can get quite long depending on the amount of work applied to it.

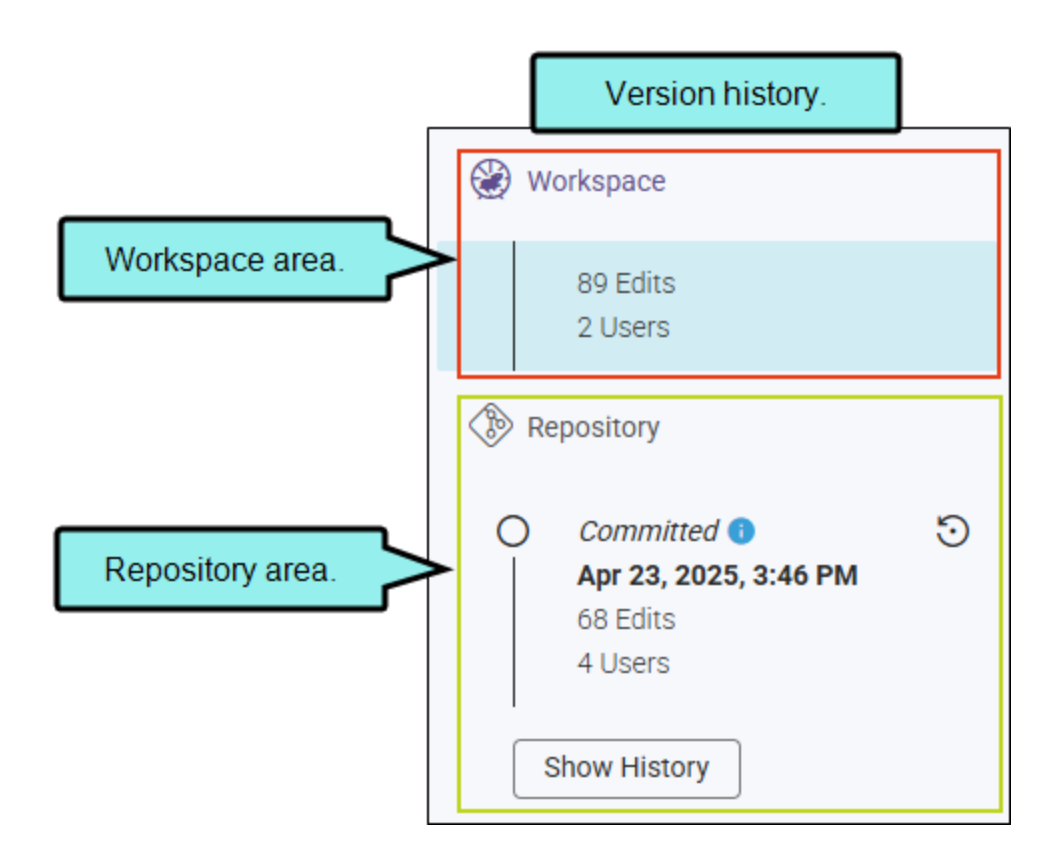

Following are a few things to know about the version history:

- The last committed version always displays in the repository area. When the history is expanded it shows from the end, not the beginning. In other words, the latest version displays first at the top of the list, and older versions move down in the list.
- The edits number can get high (e.g., 254 edits). Edits are counted per action (i.e., roughly one character change equals one edit). The system controls the count of edits by auto-bundling changes (i.e., creating a working version of the file in the repository) between commits, every 30 minutes.
- The version history is updated based on the branch; and there is only one workspace per branch.

### How to View a Previous Version

- 1. On the left side of the Flare Online interface, click **Projects**.
- 2. Select a project to open it.
- 3. Click the **Workspace** tab at the top of the screen.
- 4. (Optional) From the drop-down at the top of the interface, you can select a branch for the edits.
- 5. From the left side of the page, select a file. The last committed version displays in the editor, and the version history area shows on the right side of the screen.
- 6. In the version history area, click **Show History**. Upon selection the button changes to Hide History—so you can collapse the history. If revisions exist for the file, the timeline expands to show the versions (i.e., original when it was created, auto-bundled saves between commits, and committed files.)

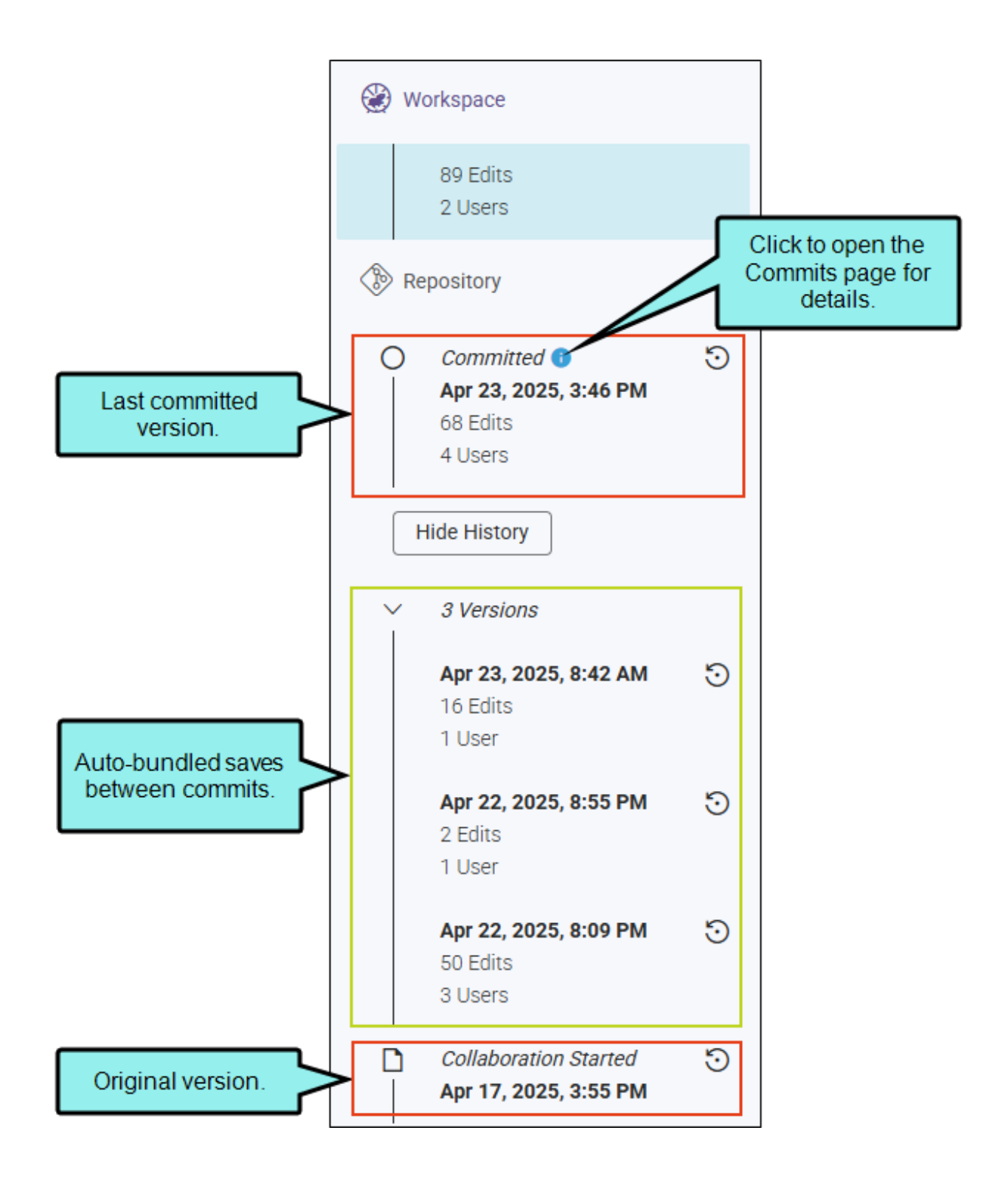

- 7. Select a previous version. (To select an auto-bundled version, you might need to click the down arrow to expand the timeline further.)
- 8. The editor displays the version selected. You might notice older edits.
- 9. Click Go to Workspace to return to the current working version.

| Content Code Commits Content/Music.htm Go to Workspace                                                                                                    | Click for current                                                            |   |
|----------------------------------------------------------------------------------------------------|------------------------------------------------------------------------------|---|
| 17 lines         843.00 B         Previous Version: Apr 22, 2025, 8:55 PM                                                                                                    | 2 Users                                                                      |   |
| Tag Info: body > p                                                                                                    | Repository                                                                   |   |
| Music<br>There are more music venues per capita in Austin than in any other city in the United States. See<br>South by Southwest and Austin City Limits.<br>[ Lorem ipsum dolor sit amet, consectetuer adipiscing elit. Maecenas portitor congue massa. Fusce<br>posuere, magna sed pulvinar ultricies, purus lectus malesuada libero, sit amet commodo magna eros<br>quis urna. Nunc viverra imperdiet enim. Fusce est. ]<br>Austin is great!<br>Expand arrow for<br>more versions. | C Committed C Apr 23, 2025, 3:46 PM 68 Edits 4 Users Hide History 3 Versions | ত |
|                                                                                                    | <b>Apr 23, 2025, 8:42 AM</b><br>16 Edits<br>1 User                           | 5 |
| Previous version<br>selected to view in<br>the editor.                                                                                                    | Apr 22, 2025, 8:55 PM<br>2 Edits<br>1 User                                   | 5 |
|                                                                                                    | <b>Apr 22, 2025, 8:09 PM</b><br>50 Edits<br>3 Users                          | 5 |
|                                                                                                    | Collaboration Started Apr 17, 2025, 3:55 PM                                  | 5 |

### How to Revert to a Previous Version

You can revert to a previous version of the file (i.e., to the original version, a committed version, or an auto-bundled version).

- 1. On the left side of the Flare Online interface, click **Projects**.
- 2. Select a project to open it.
- 3. Click the **Workspace** tab at the top of the screen.
- 4. (Optional) From the drop-down at the top of the interface, you can select a branch for the edits.
- 5. From the left side of the page, select a file. The last committed version displays in the editor, and the version history shows on the right side of the screen.
- 6. In the version history area, find the instance of the file that you want to restore. (You might need to click Show History or expand auto-bundled versions in the timeline.)

✓ TIP It might be a good idea to select the version and view it first, before reverting it, just to make sure that version is the one you want.

7. Click 🖸 (Revert to this version).

This action copies the version as a new version, and records it as such in the workspace section.

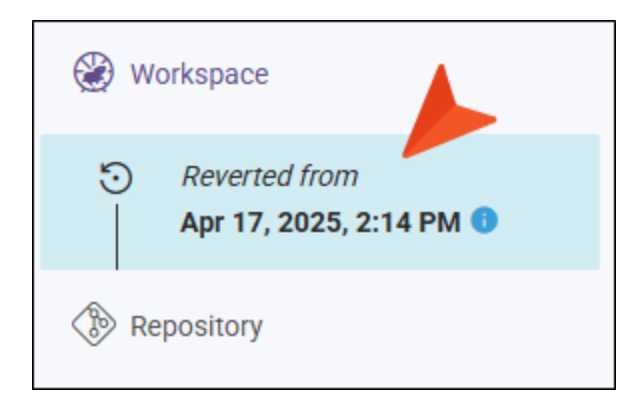

8. The Revert dialog opens. If no other users are editing the file and it is safe to revert it, click **Revert**.

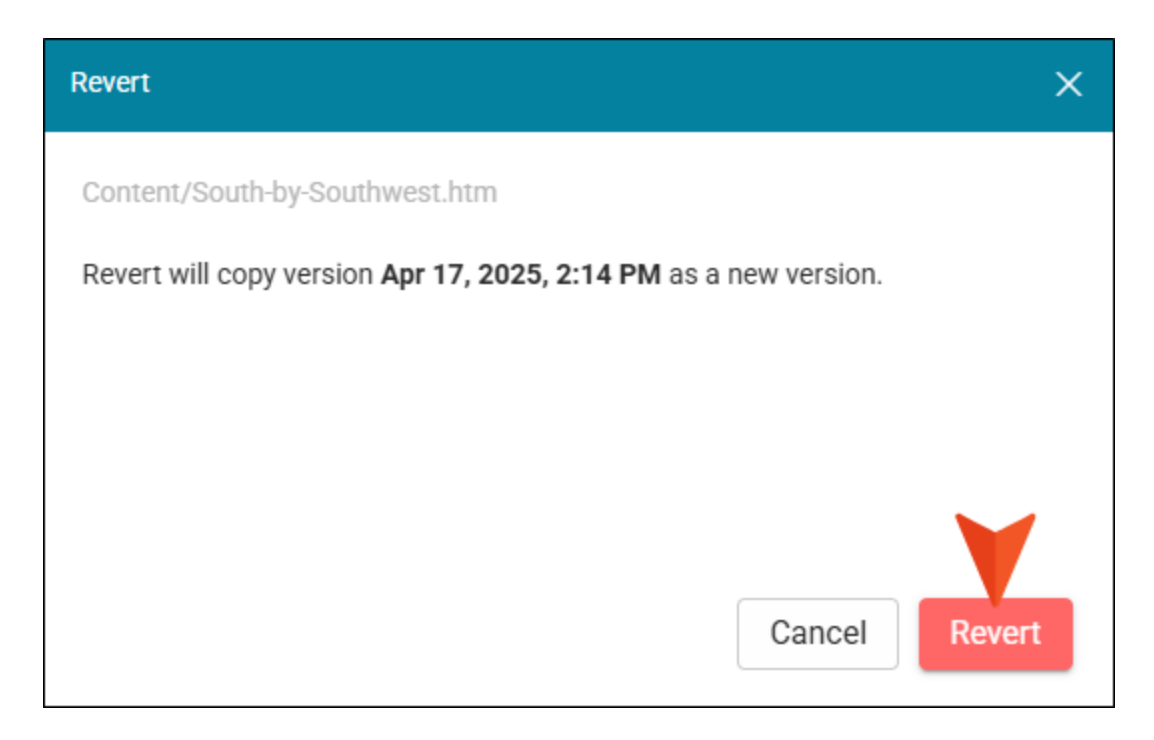

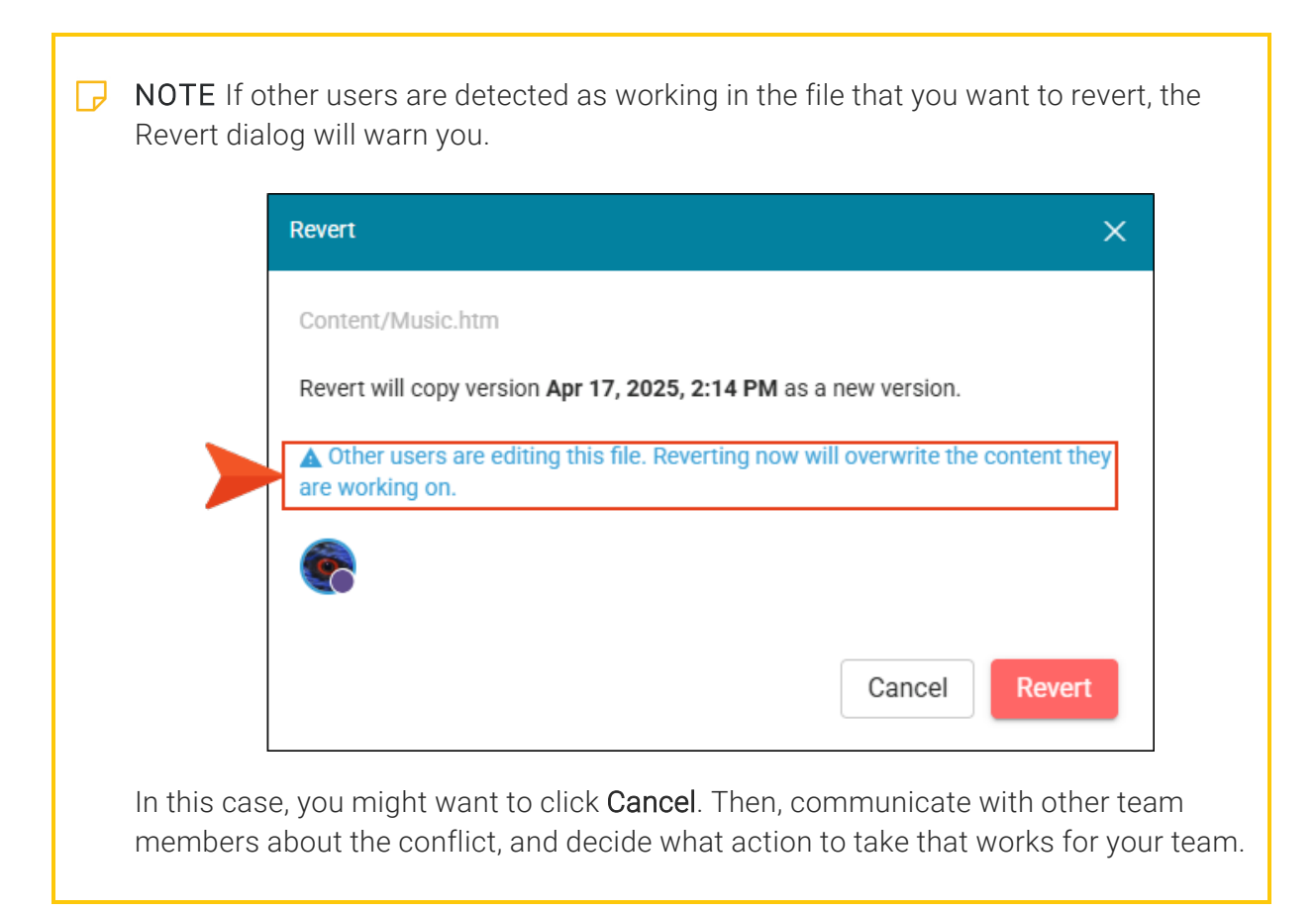

- 9. Even though the revert updates the workspace version to what it was, it still needs to be committed to the repository. Click **Commit** in the upper-right corner of the editor.
- 10. In the Create New Commit dialog, enter a **Commit Message**.
- 11. Click **Commit**. The reverted file displays as the latest committed version in the repository.

**NOTE** If other authors are editing a file that is reverted, they will see a warning banner display at the bottom of the editor alerting them to the fact. Unless your intent is to overwrite other people's content, it is best to determine the status of the workspace and of other users to avoid problems.

★ EXAMPLE Multiple users are collaboratively editing a file. One user accidentally deletes all the contents of the topic (and the other users notice deleted text in real-time as they work). The team communicates about the issue and all agree to revert to a previous version of the file. The advantage to this feature is that you can select a previously committed file or select one of the auto-bundled versions to restore. One of the authors is able to identify the version where all the content and most recent edits exist, and reverts to it. The others see the reverted file in their own editor and continue editing until they are ready to commit. According to the timeline, the new version of the file displays at the top of the history as the latest version.

## Workspace Overview

The Workspace Overview is essentially a report of the project's current collaborative authoring state. Managers and authors alike may find it useful for monitoring the workspace and for identifying items, such as files not committed, user status (e.g., who is working on a file or who has completed a file), and what needs to be done.

You can customize the columns that display in the overview and perform certain tasks like changing the file status, launching the Content Editor from a file listed, or committing a file. You can also commit many files at once in bulk, to the Git repository.

### How to Open the Workspace Overview

- 1. On the left side of the Flare Online interface, click **Projects**.
- 2. Select a project to open it.
- 3. Click the **Workspace** tab at the top of the screen.
- 4. (Optional) From the drop-down at the top of the interface, you can select a branch for the edits.
- 5. Click 2. The Workspace Overview opens to display various items (e.g., status, authors, type) about edited files in a project. (If files are already in a working state, the Open Workspace Overview button shows with a circle in the upper-right corner.)

If there are files uncommitted, you will see a snapshot of the total files not committed (i.e., files that are either In Progress, or files Ready to Commit).

If all files are committed (i.e., no files are being edited), the overview grid is empty.

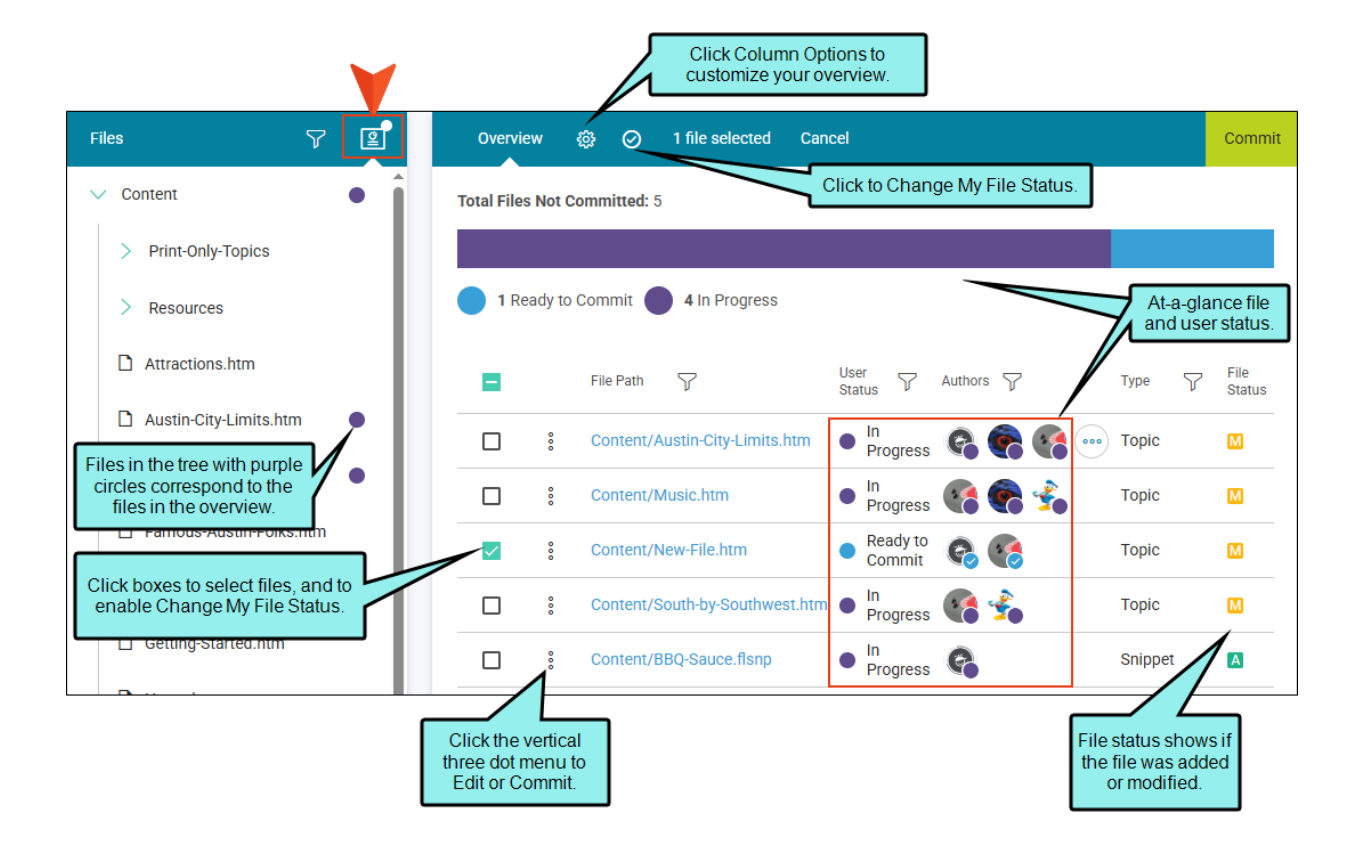

### How to Commit Multiple Files at Once

1. In the Workspace Overview, click the check box column header. This selects all the files in the list (for a bulk commit). You can also deselect a few of the files if you want to commit most of files, but not all of them.

| Overview      | ø       | Ø        | 4 fi         | les selecte | d Cancel      |
|---------------|---------|----------|--------------|-------------|---------------|
| Total Files N | ot Com  | mitted:  | 4            |             |               |
|               |         |          |              |             |               |
| 4 Read        | y to Co | mmit     | 0            | In Progress | S             |
|               | F       | ile Path | $\mathbf{r}$ | ,           |               |
| <b>~</b>      | ° (     | Content  | /Print-(     | Only-Topics | /Feature1.htm |
| <b>~</b>      | ° (     | Content  | /Attrac      | tions.htm   |               |
|               | ° (     | Content  | /Famo        | us-Austin-F | olks.htm      |
|               | ° (     | Content  | /Introd      | uction.htm  |               |

- 2. Click **Commit** in the upper-right corner.
- 3. In the Create New Commit dialog, enter a **Commit Message** and click **Commit**. Alternatively, you can click **Cancel**.

★ EXAMPLE Before you do a bulk commit, use the Workspace Overview to determine if committing the files selected is a good idea. In most cases, authors and files status should indicate "Ready to Commit" for all files. Otherwise, you are going to commit changes that someone else might not want committed yet.

The following Workspace Overview shows an example of files and authors still at work.

| Fotal File   | es Not C | committed: 4 | Files a<br>Prog     | re still In<br>gress. |                                              |                              |                                      |                       |
|--------------|----------|--------------|---------------------|-----------------------|----------------------------------------------|------------------------------|--------------------------------------|-----------------------|
| <b>1</b> R   | eady to  | Commit       | 3 In Progress       |                       |                                              | Users<br>that s<br>still mig | status sho<br>ome auth<br>jht be wor | ows<br>iors<br>rking. |
| <b>~</b>     |          | File Path    | $\mathbf{\nabla}$   |                       | User Status 🦙                                | Authors                      | Туре                                 | $\mathbf{\nabla}$     |
| <b>~</b>     | 000      | Content/P    | rint-Only-Topics/Fe | ature1.htm            | In Progress                                  |                              | Topic                                |                       |
| <b>~</b>     | 000      | Conten       | Indicators show     | /                     | <ul> <li>Ready to</li> <li>Commit</li> </ul> | ¢,                           | Торіс                                |                       |
| <b>~</b>     | 000      | Conten       | Progress.           |                       | In Progress                                  | 6                            | Торіс                                |                       |
| $\checkmark$ | 0        | Content/In   | troduction.htm      |                       | In Progress                                  | e 📀 📀                        | Торіс                                |                       |

It is probably not a good idea to commit these items yet. If you do, a warning displays in the Commit dialog.

| Create New Commit                                                                                              | ×                                                                                   |
|----------------------------------------------------------------------------------------------------|-------------------------------------------------------------------------------------|
| Commit the following 4 files:                                                                                  |                                                                                     |
| Content/Print-Only-Topics/Feat                                                                                 | ure1.htm                                                                            |
| Content/Attractions.htm                                                                                        |                                                                                     |
| Content/Famous-Austin-Folks.                                                                                   | htm                                                                                 |
| Content/Introduction.htm                                                                                       |                                                                                     |
| A Other users are editing these fil<br>changes. Consider clicking 'Ready<br>Commit Message *<br>Commit anyway. | les. Committing now will include their<br>to Commit' to update your status instead. |
|                                                                                                    | Cancel                                                                              |

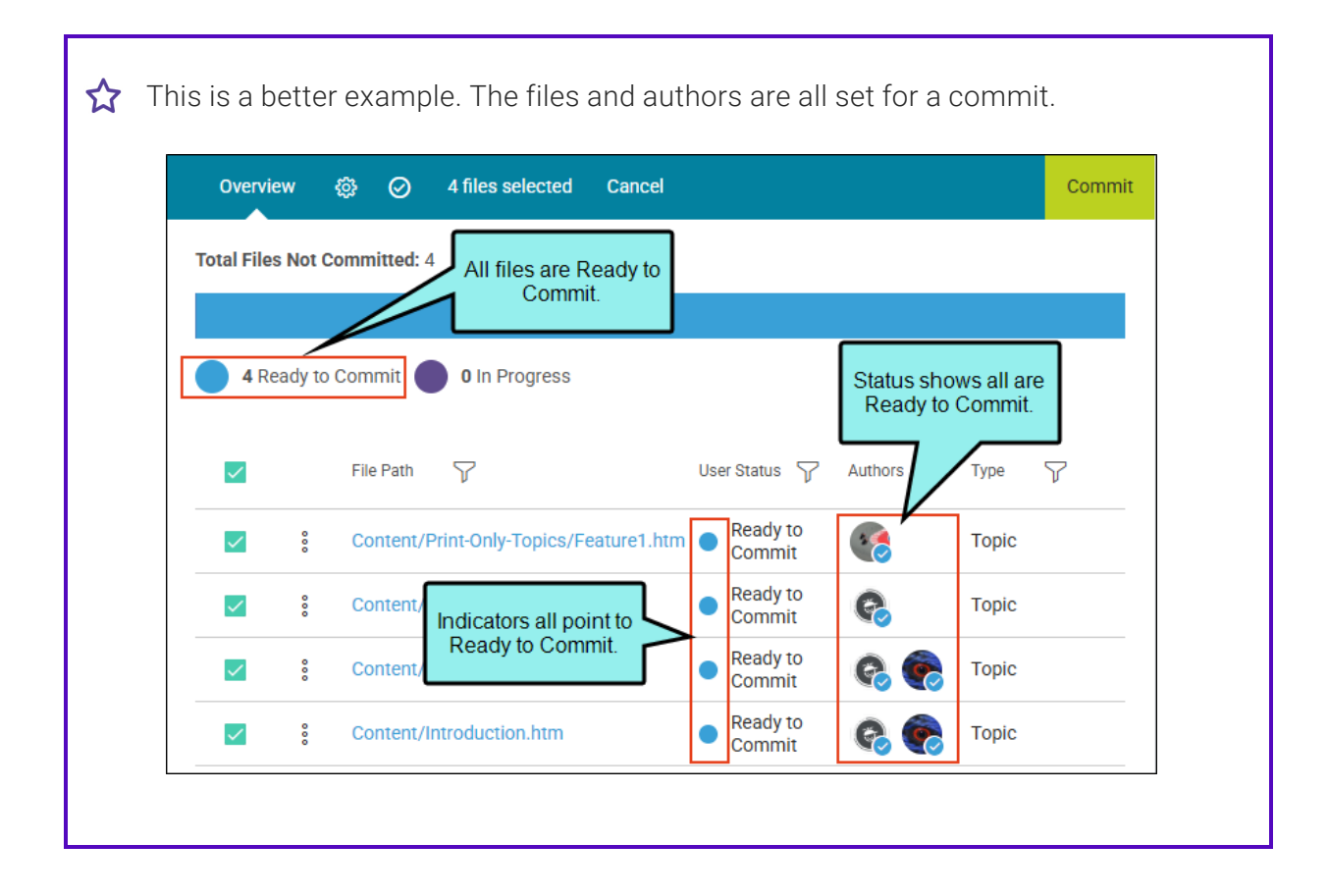

No warning displays in the Commit dialog. And all your co-workers are probably happy that their changes made it into the files without a problem and headache.

| Create New Commit                      |        | ×    |
|----------------------------------------|--------|------|
| Commit the following 4 files:          |        |      |
| Content/Print-Only-Topics/Feature1.htm |        |      |
| Content/Attractions.htm                |        |      |
| Content/Famous-Austin-Folks.htm        |        |      |
| Content/Introduction.htm               |        |      |
| Commit Message *                       |        |      |
| Commit files.                          |        |      |
|                                        |        | 11   |
|                                        |        | _    |
|                                        | Cancel | nmit |

## Auto-Merging Files With External Commits

Other authors can work in the same file as you using an external source, such as Flare Desktop. Since Flare Online uses collaborative real-time technology it does not lose track of external changes or create conflicts, but rather invokes an auto-merging process where you are always guaranteed a valid document.

For example, you are working on a file, and someone else edits the same file in an external source and "pushes" the change to Flare Online. When you commit your changes to the file, Flare Online detects external commits and starts the auto-merge process. You can choose to review the external commits, or proceed to commit merged changes.

- ► NOTE The version history and your working copy of the file in the Content Editor do not display external commits merged until you attempt to commit the file (even though behind-the-scenes external commits exist in the repository).
- **NOTE** Flare Online is a Git-based system, where files are version controlled and tracked using the system's source control. The system implements "rules" for resolving possible conflicts. The platform allows for secure co-authoring from anywhere with any device, and accessibility to your online files from the Git repository with no memory or performance impacts.

**EXAMPLE** The following is an example of how a common auto-merging workflow might play out. A project is bound between Flare Online and Flare Desktop, and two authors are editing the same file, on the same branch, in the same project.

User 1 Open a file in Flare Online's Content Editor.

User 2 Open the same file, but in an external source (e.g., Flare Desktop).

User 2Edit the file by changing the content.

User 1 Edit the same file by changing the content.

**User 2** Commit and push changes in Flare Desktop to the remote repository (i.e., Flare Online). See the Flare Desktop Help.

**User 1** Commit the same file in Flare Online's editor. Clicking the Commit button starts the auto-merge process. Upon the initial commit, the outside edits (or external commits) display in the workspace.

**User 1** Cancel to review the external commits in the workspace, or proceed to commit merged changes.

#### **APPENDIX**

## **PDFs**

The following PDFs are available for download from the Help system.

| Al Assist Guide                | License Management and | Source Control Guide  |  |
|--------------------------------|------------------------|-----------------------|--|
| Analytics Guide                | Purchasing Guide       | Targets Guide         |  |
| Authoring Guide                | Links Guide            | Tasks Guide           |  |
| Branding Cuida                 | Projects Guide         | Tonics Guido          |  |
|                                | Reports Guide          |                       |  |
| Building Output Guide          | Reviews Guide          | Translation Guide     |  |
| Checklists Guide               | Coourity Whitepoper    | Users and Teams Guide |  |
| Conditions Guide               | Security whitepaper    | Variables Guide       |  |
| Getting Started Guide          | Sites Guide            | What's New Guide      |  |
| Images and Multimedia<br>Guide | Snippets Guide         | Widgets Guide         |  |